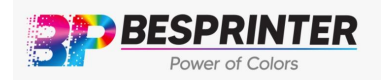

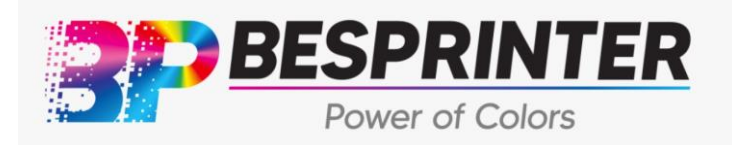

## BP84F UV FLATBED PRINTER [8'X4'] FOR RIGID MEDIA SUBSTRATES

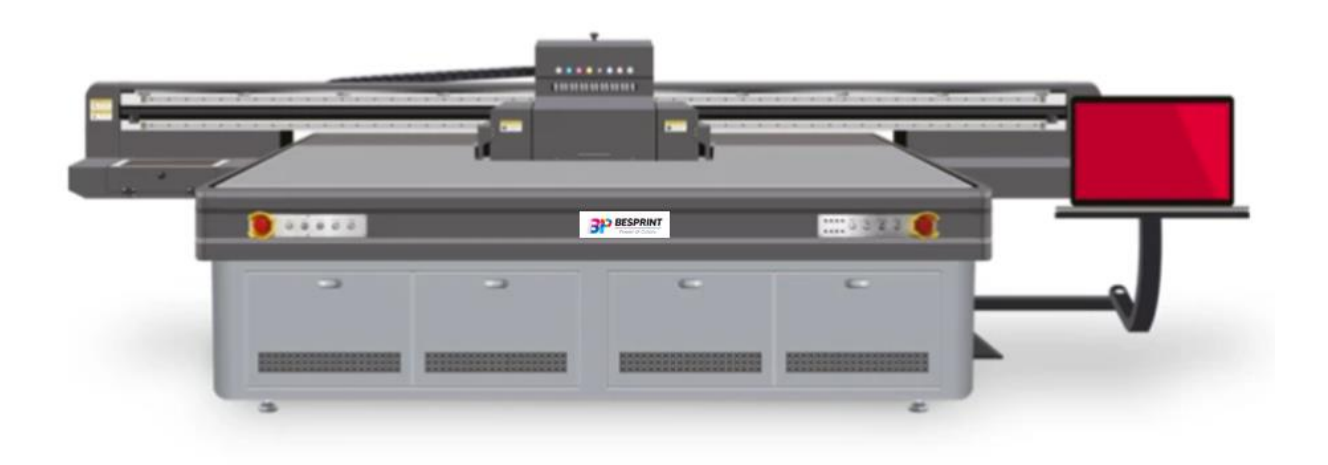

BESPRINTER INC. Address: 14915 e Hampton Cir, Houston TX 77071 Tel: 8008099133 BESPRINTER Power of Colors

| Chapter 1 Safety Instructions                        | 3 |
|------------------------------------------------------|---|
| 1.1 Important safety instructions                    | 3 |
| 1.2 Instructions for use                             | 3 |
| 1.3 Precautions for Ink Bottle                       | 3 |
| 1.4 Installation Location of Printer                 | 3 |
| 1.5 Working Environment                              | 4 |
| 1.6 Power Supply                                     | 4 |
| Chapter 2 Equipment Installation                     | 4 |
| 2.1 Requirement of Computer Configuration            | 4 |
| 2.2 Installation Procedure                           | 4 |
| Chapter 3 Main Structure and Components              | 5 |
| 3.1 View                                             | 5 |
| 3.2 Ink circuit and air pressure system              | 7 |
| 3.3 Electrical Cabinet                               | 8 |
| 3.4 Carriage and LED UV Lamp Control System          | 9 |
| 3.5 Mainboard Instruction                            | 0 |
| 3.6 Head Board Instruction11                         | 1 |
| 3.7 Printhead cable connection12                     | 2 |
| 3.8 Main Characteristics parameters13                | 3 |
| Chapter 4 Control System14                           | 4 |
| 4.1 Software Installation14                          | 4 |
| 4.2 User Interface Introduction15                    | 5 |
| 4.3 Main Menu                                        | 6 |
| 4.3.1 Function Button                                | 7 |
| 4.3.2 Information display area17                     | 7 |
| 4.4 Print Option Tab18                               | 8 |
| 4.5 Task Select Tab20                                | 0 |
| 4.6 Print sequence operation23                       | 3 |
| 4.7 Operation Tab24                                  | 4 |
| 4.8 Maintenance Tab25                                | 5 |
| 4.8.1 Calibration25                                  | 5 |
| 4.8.2 Print-head Voltage Tab29                       | 9 |
| 4.8.3 Motion Tab31                                   | 1 |
| 4.8.4 Carriage Lifter Tab32                          | 2 |
| 4.9 Printer on Procedure                             | 3 |
| 4.10 Printer off Procedure                           | 4 |
| Chapter 5 Maintenance Guidance 34                    | 4 |
| 5.1 Basic Cleaning Method34                          | 4 |
| 5.2 How to recover clogged nozzles/deflected nozzles | 4 |
| 5.3 Daily Maintenance                                | 4 |
| 5.4 Short-term Shut Down Maintenance3                | 5 |

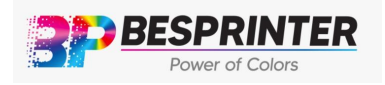

# BESPRINTER INC. Address: 14915 e Hampton Cir, Houston TX 77071 Tel: 8008099133

| 5.5 Long-term Power off Maintenance | 35 |
|-------------------------------------|----|
| 5.6 Storing print head procedure    | 35 |

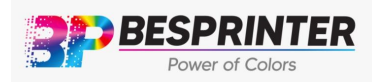

#### CHAPTER 1 SAFETY INSTRUCTIONS

#### 1.1 Important Safety Instructions

Please read the following instructions before setting up the machine. Do observe thewarnings and instructions labeled on the machine.

Do not block any openings of the printer cover.

Do not insert any object into the notches of the printer. Please do not spill liquid tothe printer.

<sup>I</sup>Only use AC 220V power supply. ■

☑Avoid using the same electrical circuit with some machines which switch on / offregularly (copier or air-condition system. etc.)

To avoid using socket controlled by wall-board switch or auto-timer.

☑Keep your computer system away from potential sources of electronic-magnetic interference, such as speaker and cordless telephone.

Interference, such as speaker and cordiess terep

Provide the second second s

<sup>1</sup>Never attempt to repair the machine without authorization by BesPrint.

As to following situations, please cut off the power, then call for service: when liquidsplash into the printer; when the printer crash or the enclosure damaged when the printer cannot work properly or a distinct change in performance occurs.

#### **1.2** Notice for Printer Use

Do not move the print head by hand when the power is not cut off, as this may damage the printer.

Always use the power button to turn off the printer. When you press this button, the power will be cut off. Do not unplug the printer cable or USB line before the power iscut off.

<sup>2</sup>Make sure the print head is in initial position and fixed it before moving the printer.

### **1.3 Notice for Ink Bottle Use**

Please put the ink bottle out of reach by children and do not let them drink ink, ortouch the ink bottle.

If ink splash to skin, wash with soap and water. If the ink splashed into eyes, pleaserinse with water immediately and consult your doctor.

<sup>D</sup>Regularly clean up the waste ink tank to avoid a high concentration of ink fumes.

#### 1.4 Position of Printer Installation

Please place the printer at a horizontal platform, which is larger than printer. If it is tilted, the printer must be adjusted horizontal before proceeding next installation step.

Avoid to place the printer in an environment where the temperature and humidity are prone to dramatic changes. Prevent the printer from direct sunlight, strong light or heat sources.

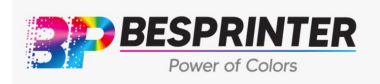

Avoid to place the printer in a place where vibrating or shaking occurs easilyLeave enough space around the printer to make sure that the printer can work properly

# 1.5 Working environment

Iteep the room temperature range from 20 to 30 degrees Celsius, humidity range from 40% to 60%. Air conditioning with temperature hygrometer are required. The machine must be kept away from strong interference sources of radiation while the floor must be flat.

## 1.6 Power Supply

The printer requires 2 outlets AC 220V and 15A.

**\square**The printer must be grounded (voltage between the encasement and earth cannot be greater than 1v, grounding resistance should be less than 3 $\Omega$ )

<sup>2</sup>Printer shall be equipped with UPS or voltage stabilizer.

# **Chapter 2 Equipment Installation**

## 2.1 System Requirements for Computers

- 1) Recommended requirements for printer computer
- CPU: Core i7 and above, 3.20G HZ
- Memory: 8Gb above
- Hard disk: SSD 256Gb ( at least 20Gb available space)
- Main board: support USB 2.0 and 3.0 interface
- Network Adapter
- Operation system: WIN7 64bit

2) Recommended requirements for Photoshop, AI, Photoprint, and ColorGATE

- CPU: 17 4770K above
- Memory: 16Gb 1600 above
- Hard disk: SSD 500Gb above (using NTFS format)
- Main board: support USB 2.0 and 3.0 interface
- Network Adapter
- Operation system: WIN7 64bit ultimate version

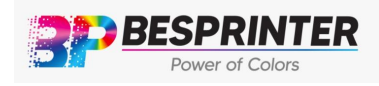

## Chapter 3 Main Structure and Component

#### 3.1 View

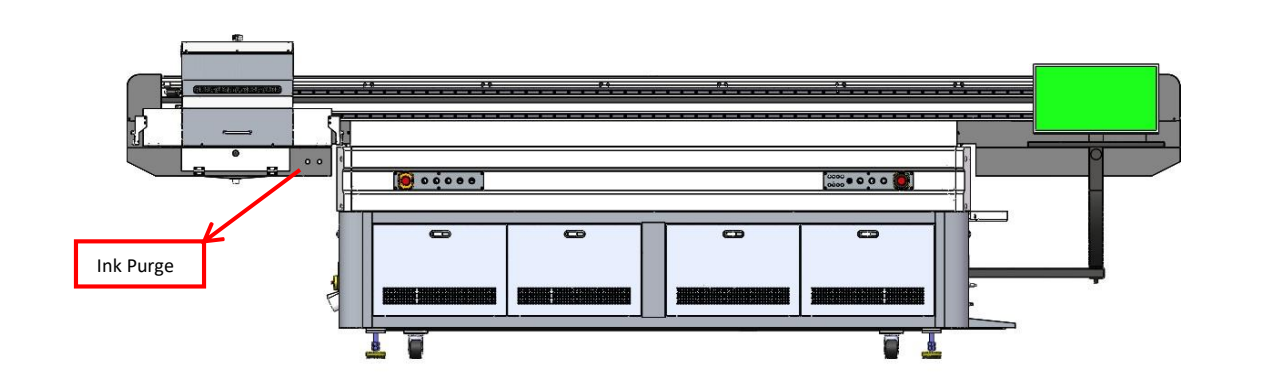

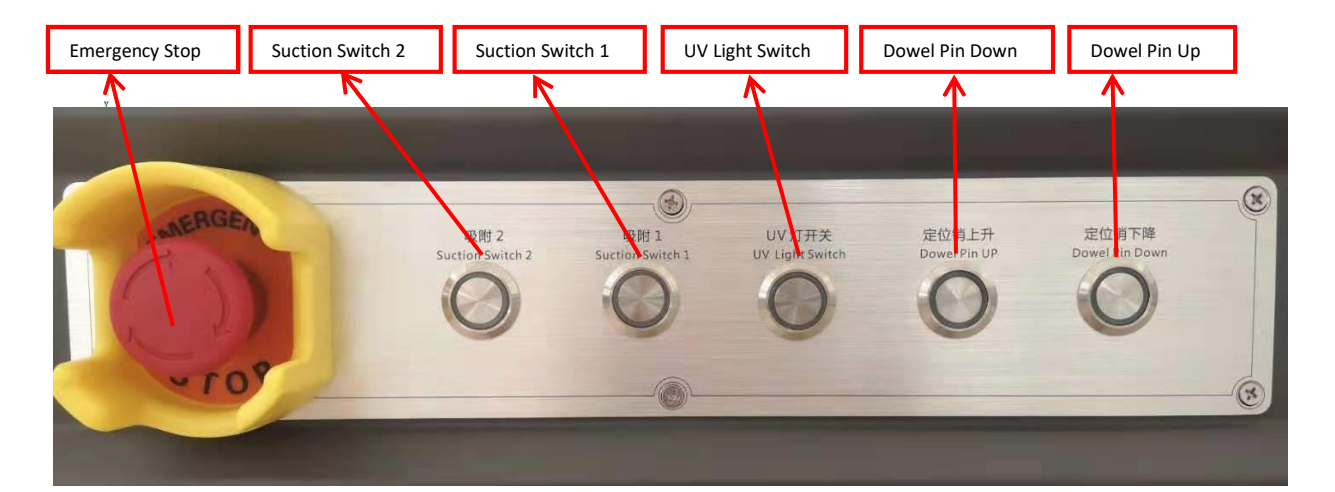

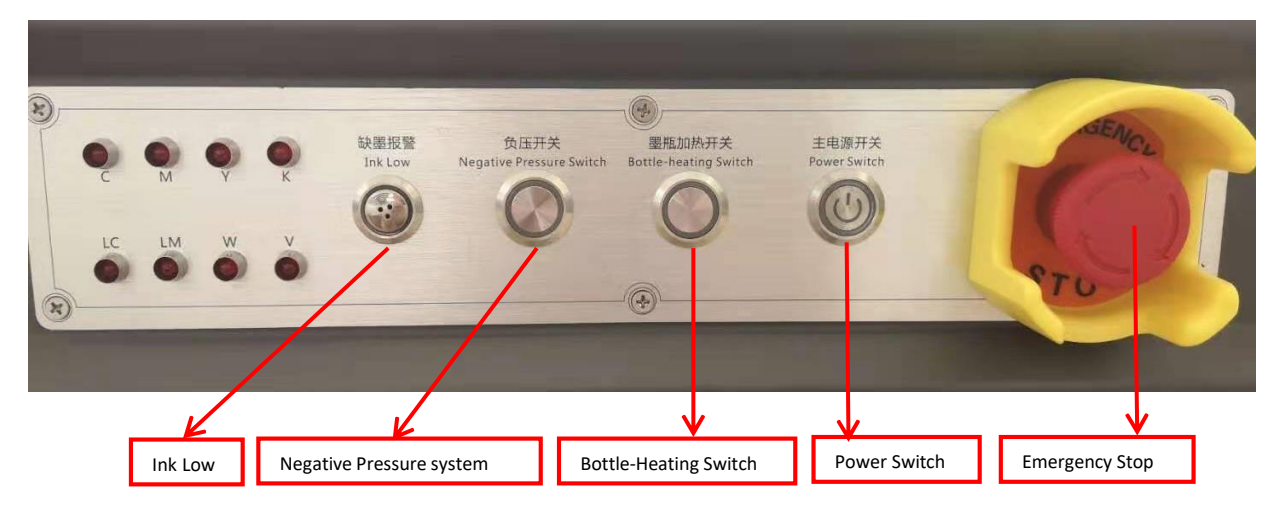

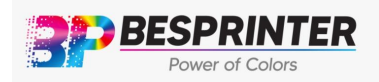

BESPRINTER INC. Address: 14915 e Hampton Cir, Houston TX 77071 Tel: 8008099133

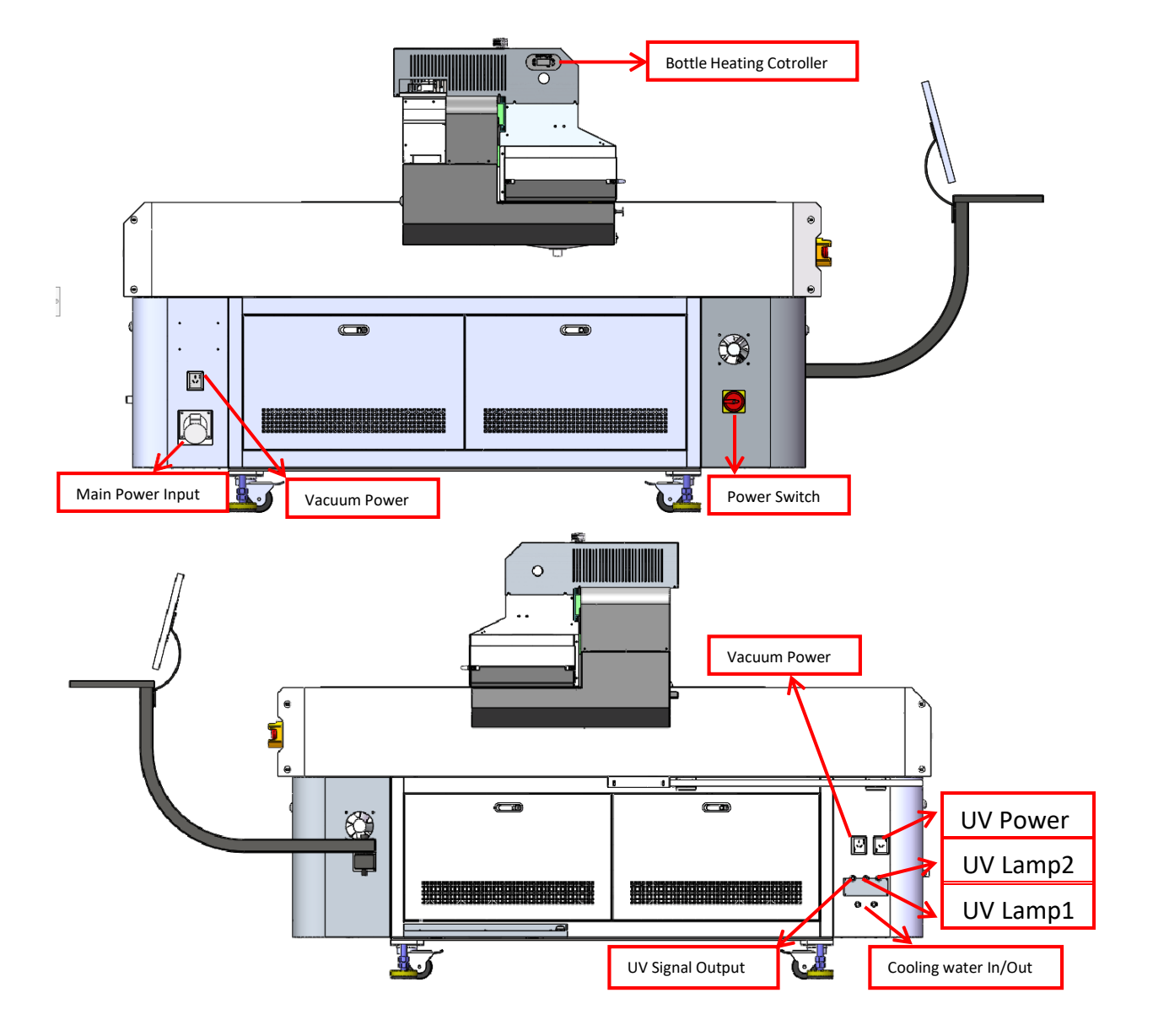

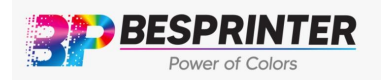

# BESPRINTER INC. Address: 14915 e Hampton Cir, Houston TX 77071 Tel: 8008099133

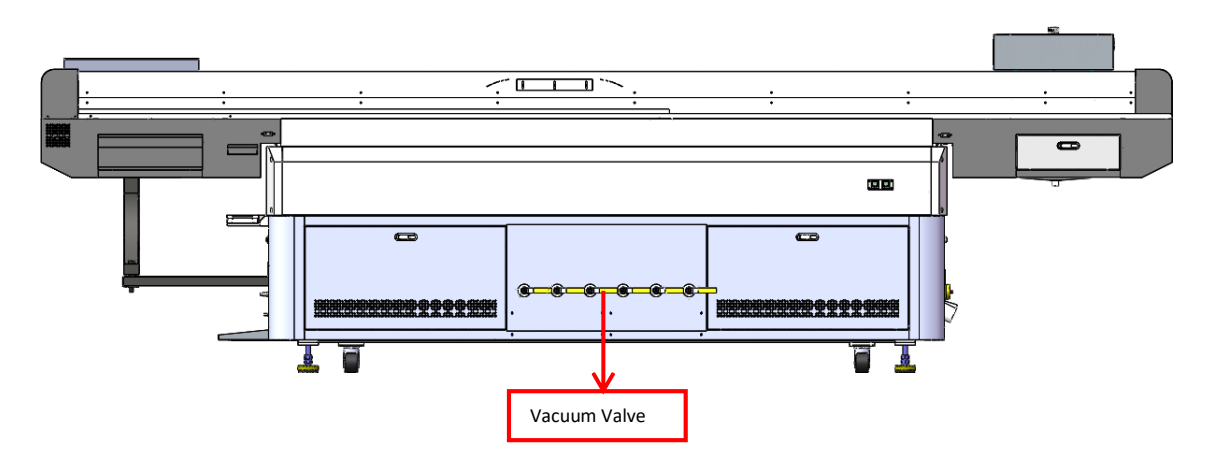

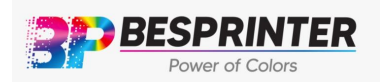

#### Negative Pressure Reader Color Negative Pressure Reader White White Mix Pump Ink Tank Elec Mag Negative Air Air Ink Ink Pressure board Bottle Pump Valve Filter Pump

# 3.2 Ink Circuit and Air Pressure System

| Name                           | Function                                               |
|--------------------------------|--------------------------------------------------------|
| Air Bottle                     | Storing air                                            |
| Air Pump                       | Provide positive / negative pressure                   |
| Ink Tank                       | Storing ink                                            |
| Ink Pump                       | Pump the ink from main ink tank to the<br>Sub-ink tank |
| Ink Filter                     | Filters the particles and impurities in ink            |
| Negative Pressure Board        | Control the negative pressure system                   |
| Elec-Mag Valve                 | Open/Close air channel                                 |
| White Mix Pump                 | Stir the white ink                                     |
| Color Negative Pressure Reader | Display the color ink negative pressure                |
| White Negative Pressure        | Display the white ink negative pressure                |
| Reader                         |                                                        |

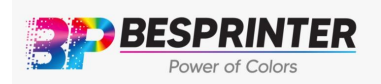

# 3.3 Electrical system

24V DC Power Supply Box

Mainboard

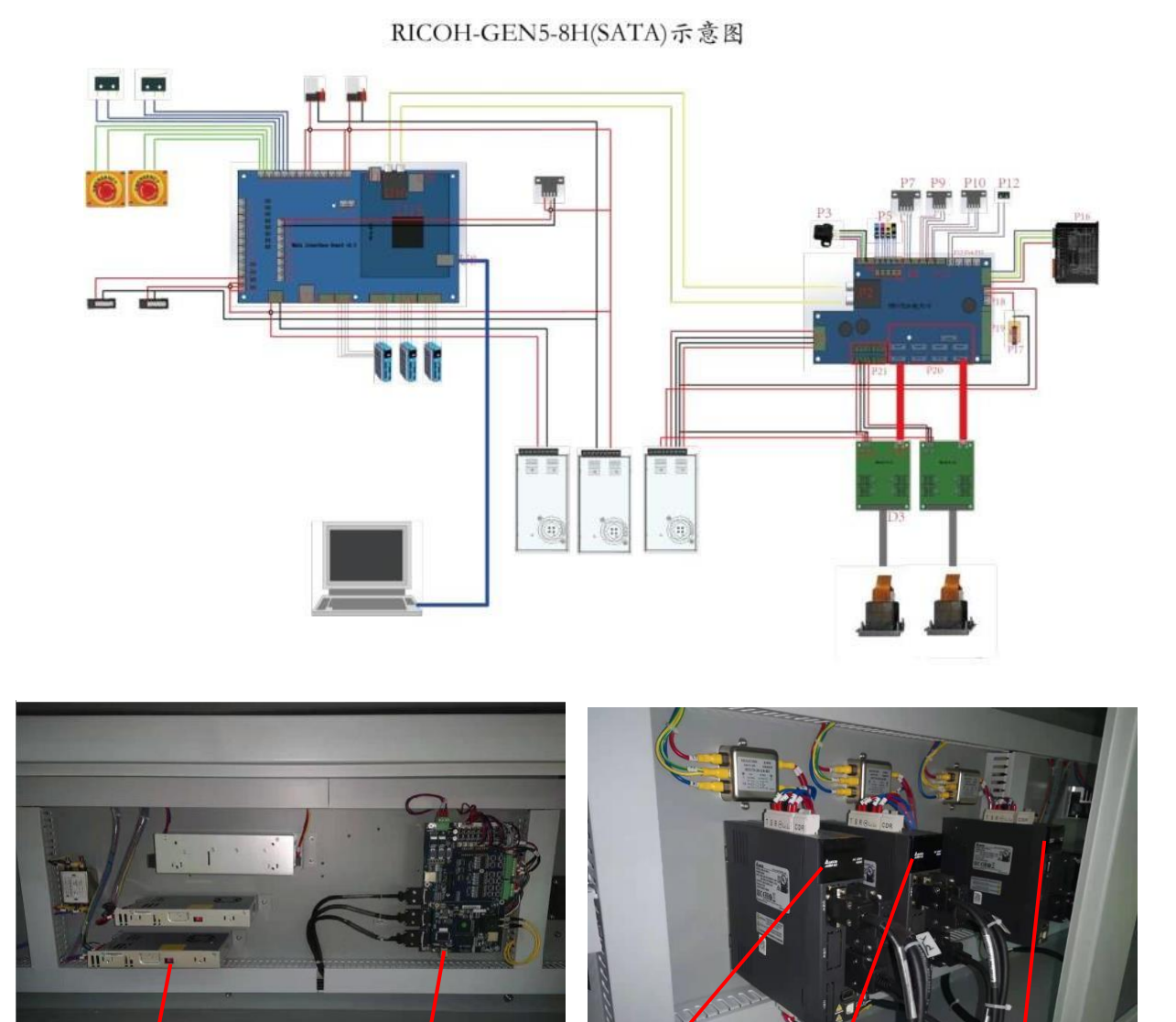

Y Axis servo Driver 2

Y Axis servo Driver 1

X Axis servo Driver

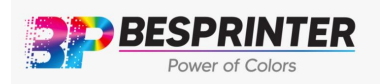

| Name                    | Function                         |
|-------------------------|----------------------------------|
| Main board              | Control printing system          |
| 24V DC Power Supply Box | Supply power for printing system |
| X Axis servo Driver     | Control the X axis movement      |
| Y Axis servo Driver 1   | Control the Y axis movement      |
| Y Axis servo Driver 2   | Control the Y axis movement      |

# 3.4 Carriage and LED UV Lamp Control System

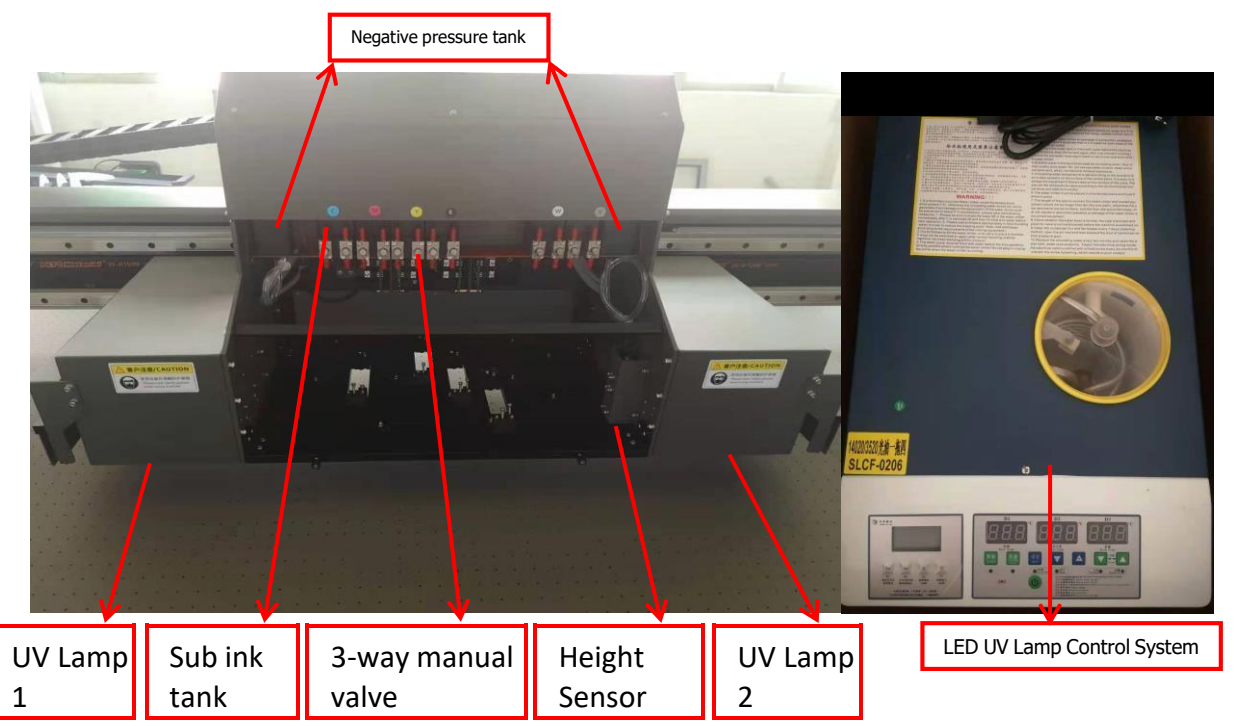

| Name                       | Function                                                                                                    |
|----------------------------|----------------------------------------------------------------------------------------------------|
| Negative pressure tank     | Increase stability of negative pressure                                                                          |
| Sub-ink tank               | Supply ink to the printhead directly                                                                             |
| Three-way Manual Valve     | Control the open or close between the print head and the ink circuit, also the switch of cleaning liquid and ink |
| LED UV Lamp Control System | Control the power of the UV lamps                                                                                |

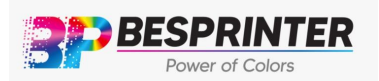

Tel: 8008099133

| UV lamp 1     | Ink curing             |
|---------------|------------------------|
| UV lamp 2     | Ink curing             |
| Height Sensor | Detect material height |

## 3.5 Mainboard InstructionAs

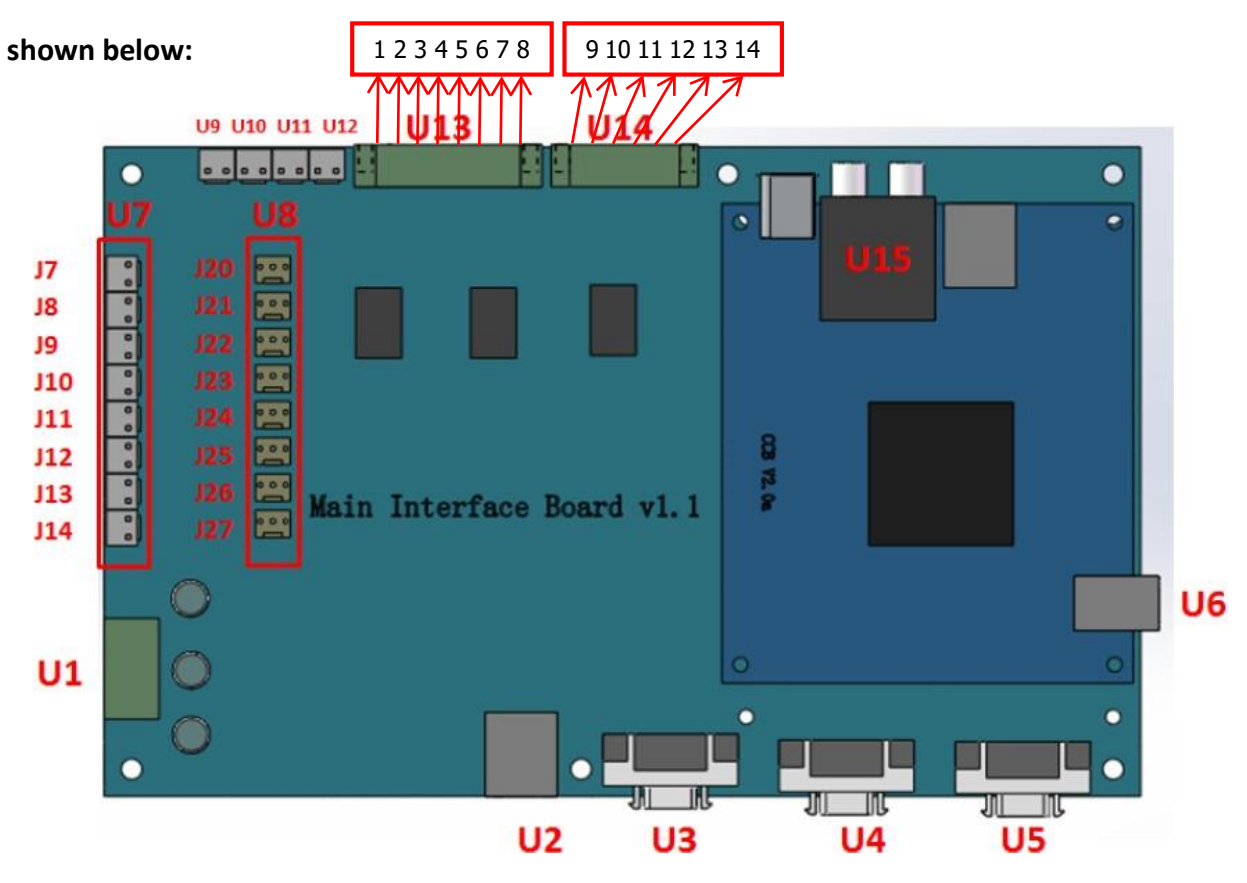

| NO | Function Introduction      | l I | NO  |                        |
|----|----------------------------|-----|-----|------------------------|
| U1 | +24V DC Power              |     | U9  | Left Emergency Switch  |
| U2 | Network                    | ι   | J10 | Right Emergency Switch |
| U3 | Differential X Axis Motor  | ι   | J11 | Left Limit Switch      |
| U4 | Differential Y1 Axis Motor | U12 |     | Right Limit Switch     |
| U5 | Differential Y2 Axis Motor |     | 1   | GND                    |
| U6 | USB2.0 Cable               |     | 2   | Spare Port             |
| J7 | Spare Port                 |     | 3   | Spare Port             |
| J8 | Spare Port                 | U13 | 4   | C Supply Ink           |
| J9 | Spare Port                 | ]   | 5   | M Supply Ink           |

**BESPRINTER INC.** 

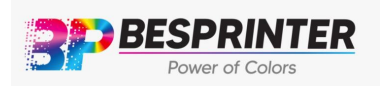

# Address: 14915 e Hampton Cir, Houston TX 77071

#### Tel: 8008099133

|     | J10 | Spare Port      |      | 6   | Y Supply Ink             |
|-----|-----|-----------------|------|-----|--------------------------|
| U7  | J11 | Spare Port      |      | 7   | K Supply Ink             |
| ••• | J12 | UV lamp Power   |      | 8   | Lc Supply Ink            |
|     | J13 | UV lamp shutter |      | 9   | GND                      |
|     | J14 | UV lamp shutter |      | 10  | Lm Supply Ink            |
|     | J20 | X Origin        | 1114 | 11  | W Supply Ink             |
|     | J21 | Y POS-LMT       | 014  | 12  | V Supply Ink             |
|     | J22 | Y NEG-LMT       |      | 13  | White circulatory system |
| 110 | J23 | Y1 Origin       |      | 14  | Spare Port               |
| 08  | J24 | Reserve         | L    | J15 | Fiber A B                |
|     | J25 | Y2 Origin       |      |     |                          |
|     | J26 | Spare Port      |      |     |                          |
|     | J27 | Spare Port      |      |     |                          |

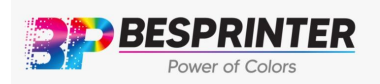

BESPRINTER INC. Address: 14915 e Hampton Cir, Houston TX 77071 Tel: 8008099133

# 3.6 Head Board Instruction

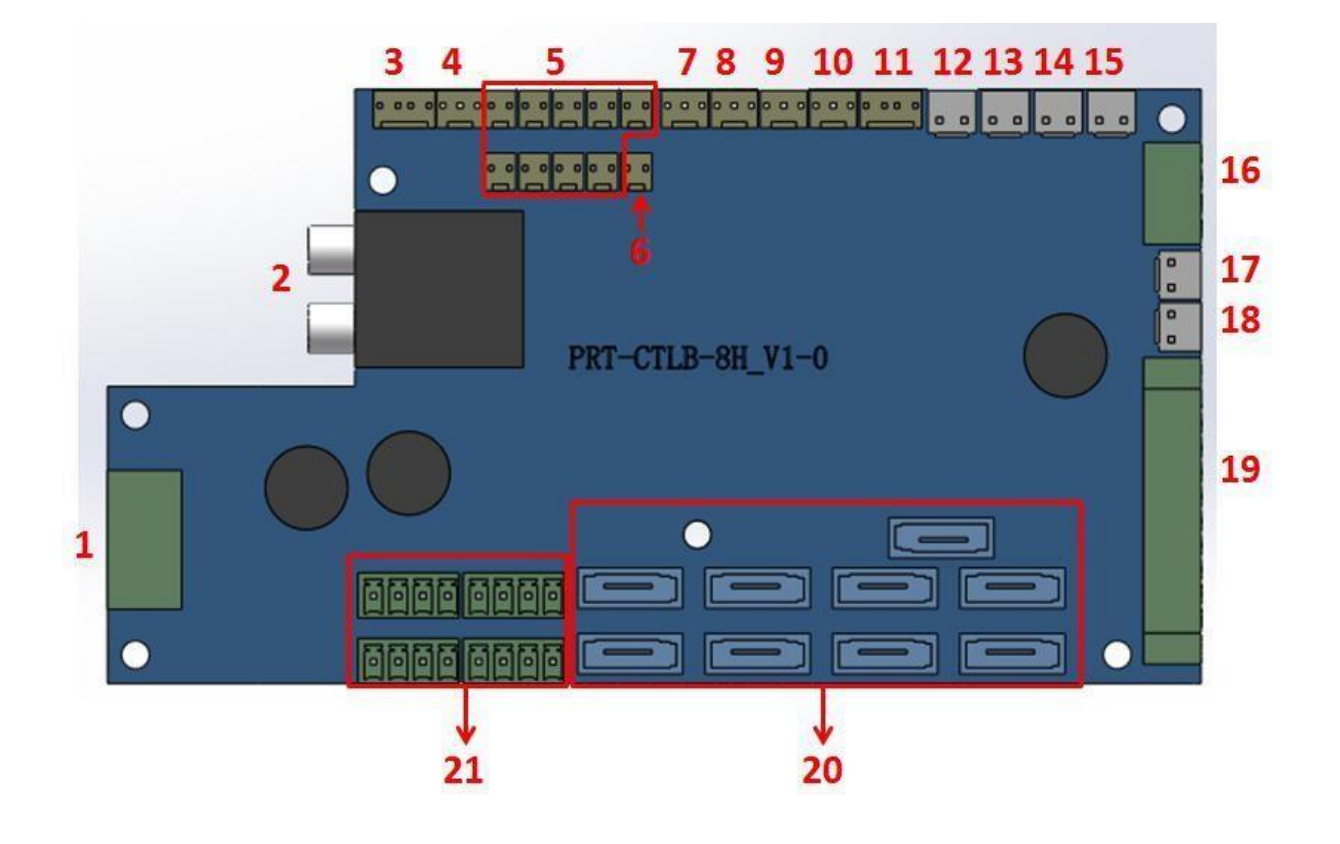

| NO | Function Introduction             | NO | Function Introduction                              |
|----|-----------------------------------|----|----------------------------------------------------|
| 1  | +24V DC5A Power                   | 12 | X Emergency Switch                                 |
| 2  | Fiber A B                         | 13 | Spare Port                                         |
| 3  | Raster Encoder                    | 14 | Spare Port                                         |
| 4  | 4 Spare Port                      |    | Spare Port                                         |
| 5  | 5 C/M/Y/K/Lc/Lm/W/V Supply<br>Ink |    | Z motor driver                                     |
| 6  | Safe supply Ink                   | 17 | Detect Height sensor                               |
| 7  | Carriage lifter Origin            | 18 | Spare Port                                         |
| 8  | Spare Port                        | 19 | Spare Port                                         |
| 9  | Carriage POS-LMT                  | 20 | SATA Cable Port Connect<br>Headboard and Printhead |

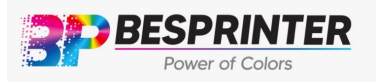

# BESPRINTER INC. Address: 14915 e Hampton Cir, Houston TX 77071 Tel: 8008099133

| 10 | Carriage NET-LMT       | 21 | Head board +37V Input |
|----|------------------------|----|-----------------------|
| 11 | Carriage lifter raster |    |                       |

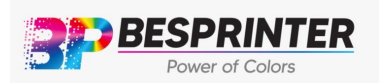

# 3.7 Printhead cable connection

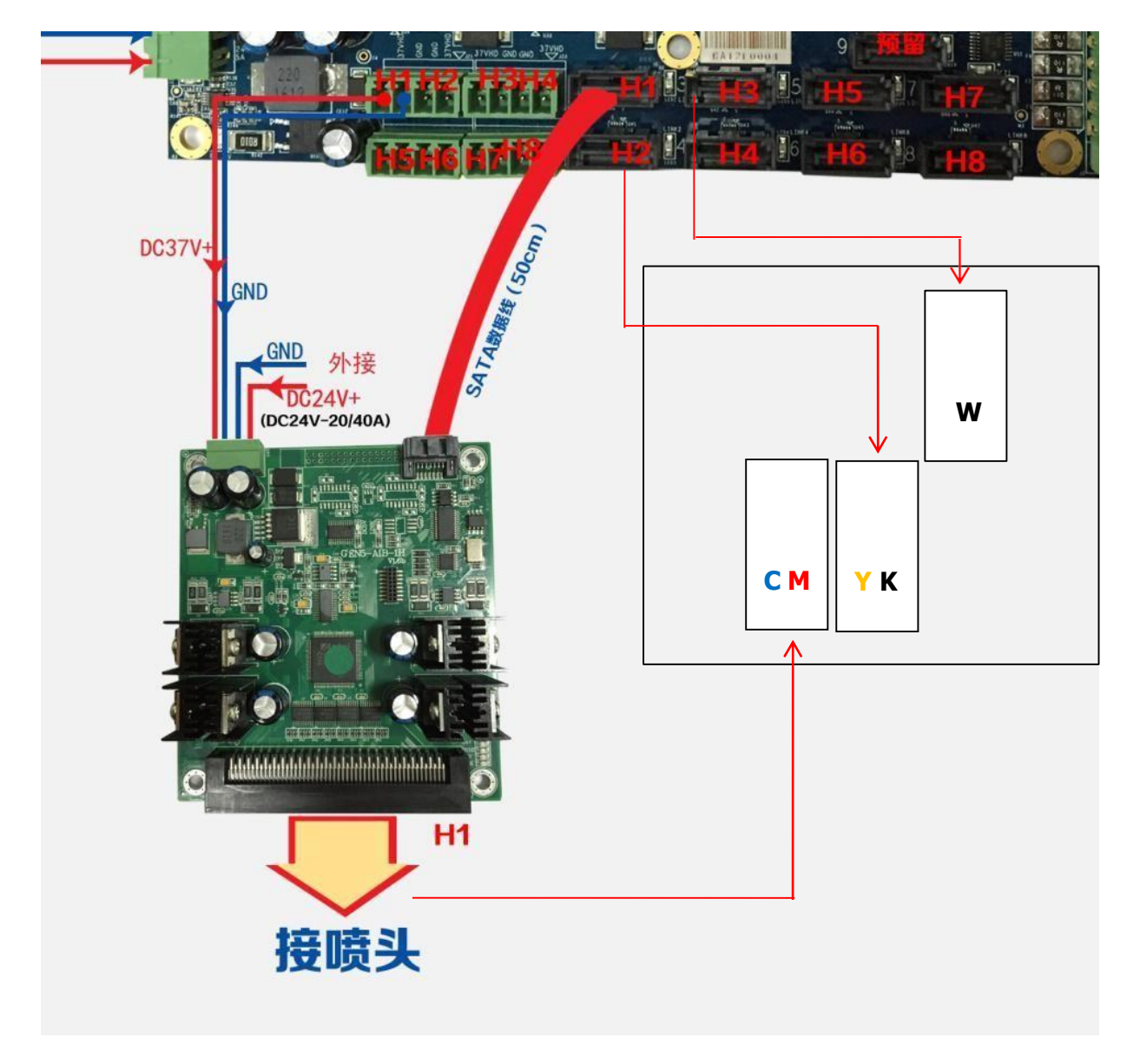

Printhead cable must be properly installed, otherwise the head will be burnt out

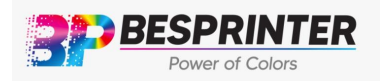

BESPRINTER INC. Address: 14915 e Hampton Cir, Houston TX 77071 Tel: 8008099133

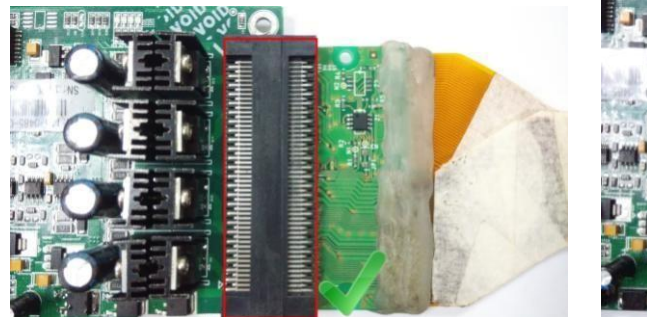

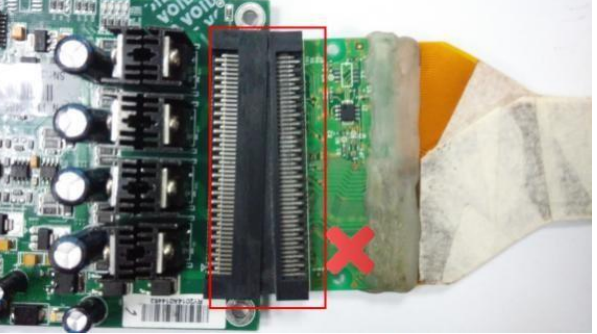

Note that the connection is unique regardless of the installation mode of the head plate, otherwise, the head or cephalic plate may be burnt out.

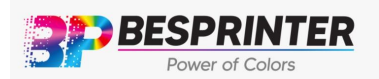

#### **3.8** Main Characteristics parameters

| Print Head Set:                                  | Standard 2/3/4/5/6pcs GEN5                                                                                                    |  |  |
|--------------------------------------------------|----------------------------------------------------------------------------------------------------|--|--|
| Print Resolution:                                | Direction 720 DPI; Y Direction 600DPI/900DPI/1200DPI                                                                                                    |  |  |
| Color:                                           | 4/6 Colors + white+varnish                                                                                                    |  |  |
| Printing mode:                                   | 4,6,8,12 pass                                                                                                    |  |  |
| RIP:                                             | Photoprint                                                                                                    |  |  |
| Output preview:                                  | Prn/Prt Preview files can be displayed                                                                                                    |  |  |
| Print head:<br>Smart printing:                   | Can independently start/stop ink firing of each print head.<br>Skip white function                                                                                                    |  |  |
| Multiple printing: Can<br>High speed Ink flashin | be setup to print multi-page image or different image files continuously.<br><b>g:</b> Can return the carriage to home position to perform ink flashing when<br>the system is at suspend or ready state, which helpsto stabilize print head<br>condition. |  |  |
| Ink flashing:                                    | To prevent the print head getting clogged when not print.                                                                                                    |  |  |
| Color strip:                                     | To prevent print head getting clogged; displaying the current printhead condition.                                                                                                    |  |  |
| Parameter adjustme                               | <b>nt:</b> Horizontal, vertical, media advance, and bi-directional printing parameters can be adjusted during printing.                                                                                                    |  |  |

Printing Direction:Support unidirectional, bidirectional, and up-side down printingFeathering:Increase the smoothness of the cohesion between the passes.Chinese/English UI:Users friendly interface.

#### **Computer configuration**

| 1) Basic configuration:                                             | 2) Suggested configuration:              |
|---------------------------------------------------------------------|------------------------------------------|
| • CPU: 2.0GHZ                                                       | CPU: I7 4770K                            |
| <ul> <li>Memory: 4GB or above</li> <li>Hard disk: 300 GB</li> </ul> | Memory: 8GB or above                     |
| • Main Board: USB2.0                                                | Hard disk: 300 GB or above (NTFS format) |
| Network Device Support     Operating System WINZ 64bit              |                                          |

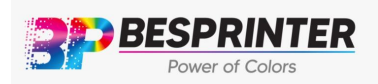

### Chapter 4 Basic Operation

### 4.1 Software Installation

1. When connecting the USB cable for the first time, the PC system will notify the userthat a new hardware is found and the driver of this control board will be installed automatically. If the automatic driver installation has failed, then installing the driver manually is needed. The installation procedure is as follows.

| Browse for       | driver software                               | on your compute                            | er                 |                   |  |
|------------------|-----------------------------------------------|--------------------------------------------|--------------------|-------------------|--|
| Search for drive | r software in this loc                        | ation:                                     |                    |                   |  |
| Users\Admin      | strator\Desktop\101                           | 0-GH10006033\Driver\                       | Win7(X64) 💌        | Browse            |  |
| Include sub      | olders                                        |                                            |                    |                   |  |
|                  |                                               |                                            |                    |                   |  |
| 🔿 Let me         | pick from a list                              | of device drivers                          | on my comp         | outer             |  |
| This list a      | vill show installed dr<br>in the same categor | iver software compatib<br>y as the device. | ble with the devic | e, and all driver |  |
|                  |                                               |                                            |                    |                   |  |

2. After driver installation, user can see the device name In Device Manager.

● 通用串行总线控制器
 ● Intel (R) 82801FB/FBM USB Universal Host Controller - 2658
 ● Intel (R) 82801FB/FBM USB Universal Host Controller - 2659
 ● Intel (R) 82801FB/FBM USB Universal Host Controller - 265A
 ● Intel (R) 82801FB/FBM USB Universal Host Controller - 265B
 ● Intel (R) 82801FB/FBM USB2 Enhanced Host Controller - 265C
 ● USB Root Hub
 ● USB Root Hub
 ● USB Root Hub
 ● USB Root Hub
 ● USB Root Hub
 ● USB Root Hub

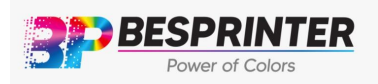

### 4.2 User Interface Introduction

The software comprised of 4 parts: print option, task select, operation and maintenance. In daily operation, only "task select: and "operation" are used, which makes the control system software easier to user.

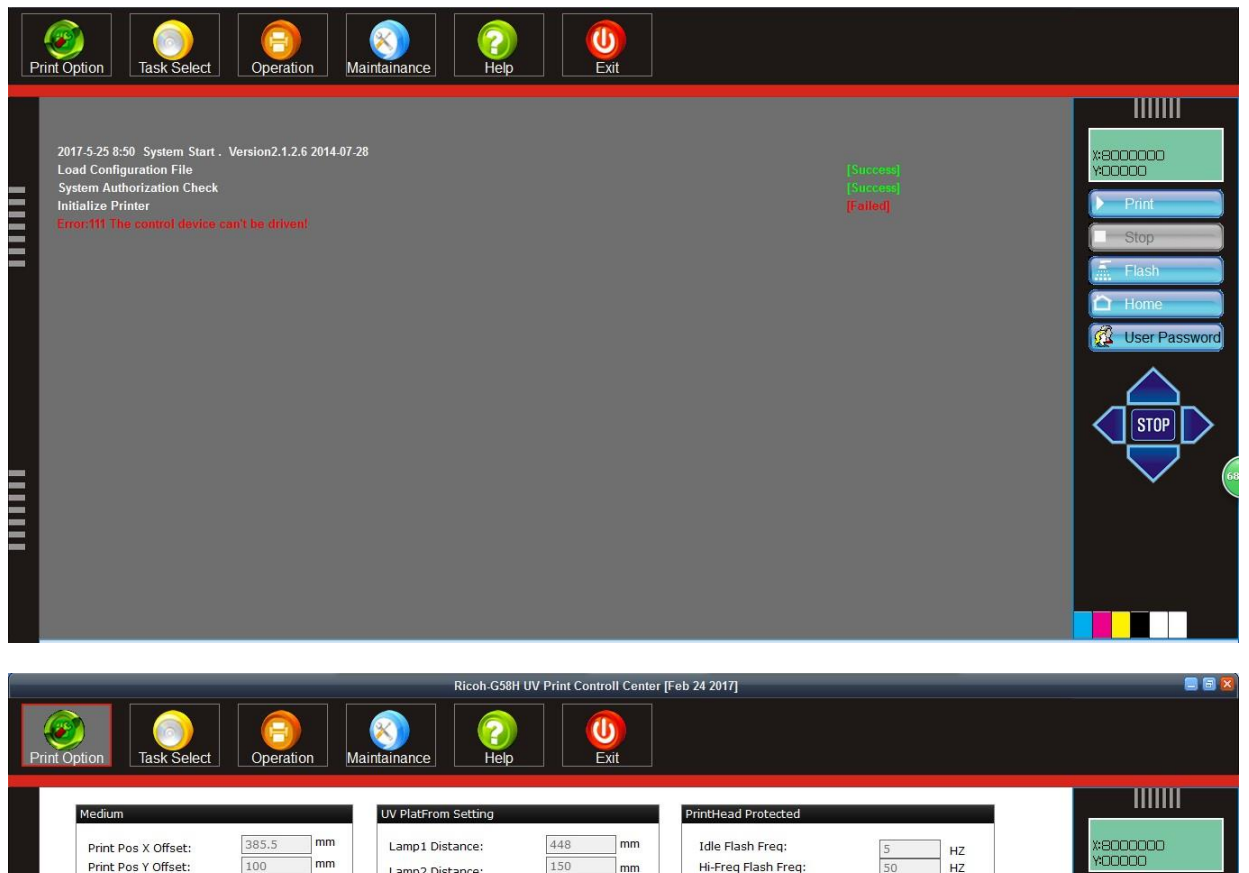

| Medium                                                                                                    |                                                                                                    | UV PlatFrom Setting                                                                                   |                                                             | PrintHead Protected                                                                                                    |                                                                                                    |                                     |
|----------------------------------------------------------------------------------------------------|----------------------------------------------------------------------------------------------------|----------------------------------------------------------------------------------------------------|-------------------------------------------------------------|----------------------------------------------------------------------------------------------------|----------------------------------------------------------------------------------------------------|-------------------------------------|
| Print Pos X Offset:<br>Print Pos Y Offset:<br>Remain Length:<br>Roll Print Position:                                                  | 385.5         mm           100         mm           0         m           1200         mm                                                                                                    | Lamp1 Distance:<br>Lamp2 Distance:<br>Door Open Ahead Len:<br>🗹 Lamp1 Left<br>🗹 Lamp2 Left            | 448 mm<br>150 mm<br>80 mm<br>C Lamp1 Right<br>C Lamp2 Right | Idle Flash Freq:<br>Hi-Freq Flash Freq:<br>Interim Flash Period:<br>Interim Flash Valid Time:<br>Auto Clean Timer:<br>Auto Capping Timer:<br>Carriage Height In Capping                                                         | 5         HZ           50         HZ           1         Sec           0.1         Sec           0         Sec           0         Sec           0         Sec           0         Sec           0         Sec | *8000000<br>*00000<br>Print<br>Stop |
| Colorbar Option<br>Valid Pump Time:<br>Pump Timer:<br>Width Unit:<br>Distance to image:<br>Distance Btw Colors:<br>Colorbar position: | 10         Sec           1200         Sec           5         mm           8         mm           5         mm           No Print         Image: Comparison of the second second sec | Spot Proc<br>Data Source:<br>Lay Mode:<br>Thickness:<br>Volume:<br>Varnish Volumn:<br>Varnish Source: | No Print<br>Normal<br>2<br>100 %<br>100<br>RIP Data         | Carriage Height In Clean:<br>Purge Ink Time In Clean:<br>Vaccum Ink Time In Clean:<br>Hi-Freq Flash Time:<br>Wiper Move Length:<br>Normal Clean: Vacuum<br>Print Clean: Vacuum<br>Clean Before Print<br>Vigh Flash Before Print | 0 mm<br>0 Sec<br>0 Sec<br>0 Sec<br>0 mm<br>Purge Wipe<br>Purge Wipe                                                                                                    | C Home<br>C User Pa                 |
| Others<br>Images distance:<br>Carrifage motion buffer:<br>Media advance speed:                                                        | 5 mm<br>350 mm<br>Low Speed 💌                                                                                                    | PASS Feather<br>User define depth:<br>Feather Mode:<br>Feather Level:                                 | 300<br>Uniform 💌<br>Small 💌                                 | Function Skip White Purge Ink In Start Ing distancen control                                                                                                    | Ink Exception Warn Color compension CB follow image                                                                                                    |                                     |

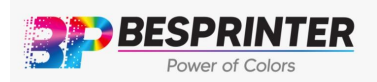

# 4.3 Main Menu

Find the shortcut icon named RYPC.exe, double click the icon and start the software, it will show

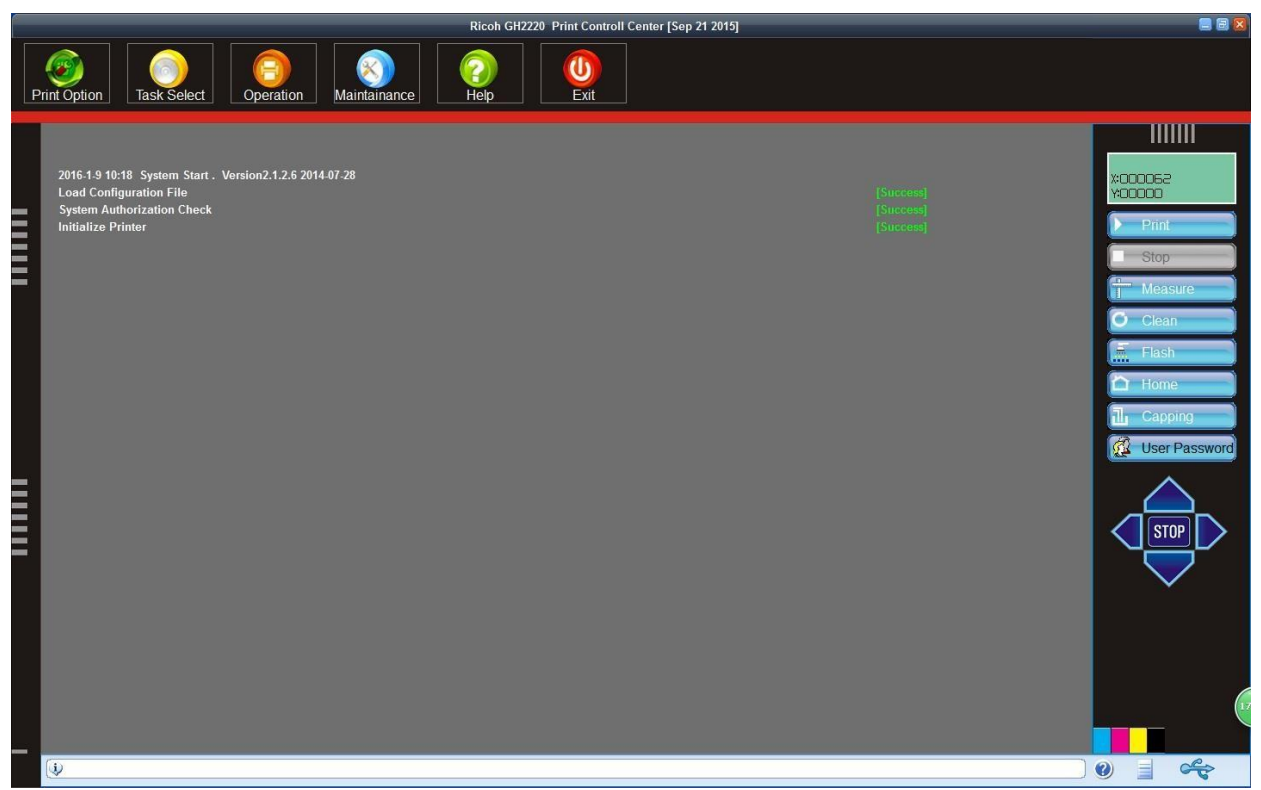

theinterface of control system on the screen.

Notice: If error occurred during system initialization, the result will be displayed in red on the screen, the system is not operational at this condition. The user has to fix the error and restart the control system software until the results are all green.

BESPRINTER INC. Address: 14915 e Hampton Cir, Houston TX 77071

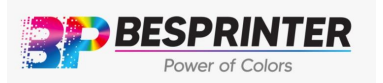

Tel: 8008099133

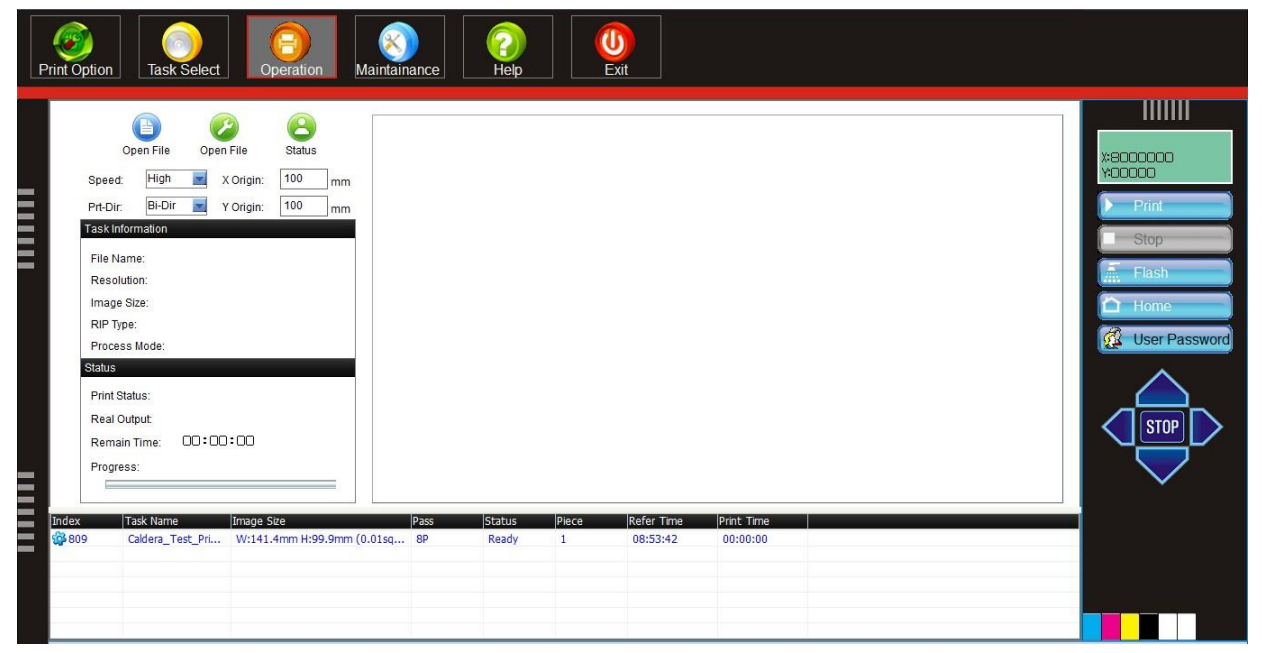

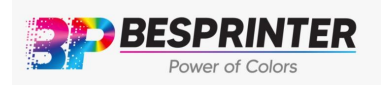

# 4.3.1 Function Button

Г

|               |                    | Function                                                                                                    |                            |                           |                     |  |  |
|---------------|--------------------|----------------------------------------------------------------------------------------------------|----------------------------|---------------------------|---------------------|--|--|
|               | Print              | Print the image that                                                                                                    | you have                   | selected                  |                     |  |  |
| X:000062      | Stop               | Stop the current process cannot be re                                                                                                    | rinting pro<br>estarted ag | ocess, the gain if you cl | printing<br>ick it. |  |  |
| Y00000        | Measure            | Measure the ec<br>automatically by me                                                                                                    | dge and<br>asure devi      | width<br>ice.             | of material         |  |  |
| Stop          | Clean              | CleanExecute the cleaning operation, the operatingparan<br>can be installed in the system install dialog.                                                                                                    |                            |                           |                     |  |  |
| T Measure     | Flash              | Open/Close the print head flashing status                                                                                                    |                            |                           |                     |  |  |
| O Clean       | Home               | Reinitialize the origin position of the carriage andmove it to the origin position                                                                                                    |                            |                           |                     |  |  |
| Flash         | User<br>Password   | Input the password and you can enter the maintenance<br>mode, it is for the engineer to adjustment parameter,<br>there no need for thecommon operator to entrance this<br>mode, theinitial passwords is 000000 |                            |                           |                     |  |  |
| User Password | $\bigtriangledown$ | Move Left                                                                                                    | $\bigtriangledown$         | Move                      | backward            |  |  |
| STOP          | $\triangleright$   | Move Right                                                                                                    | $\land$                    | Move                      | forward             |  |  |
|               | STOP               | Stop                                                                                                    | x600000<br>¥00000          | Origin                    | Position            |  |  |

4.3.2 Information display area

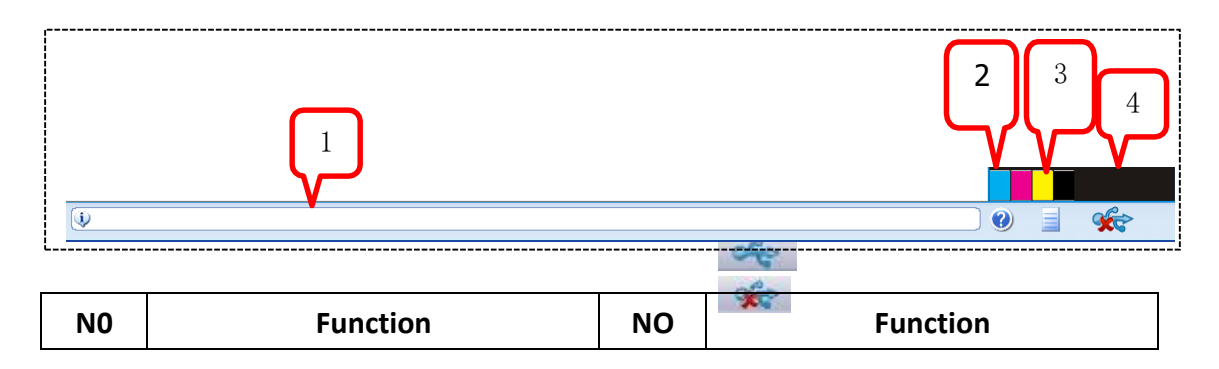

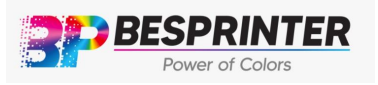

# BESPRINTER INC. Address: 14915 e Hampton Cir, Houston TX 77071 Tel: 8008099133

| 1 | Warning and error<br>information display area    | 2 | If there is no ink will beflashing alarm |
|---|--------------------------------------------------|---|------------------------------------------|
| 3 | Print status, the edge finder,<br>signal display | 4 | USB connect is ok USB is disconnected    |

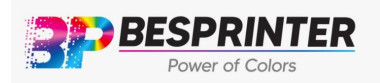

# 4.4 Print Option Tab

Before printing, make sure all the parameters match the job requirement. Clicking theleft

|                                                                                      |                                                                                           | Ricoh-G58H                                                                                 | UV Print Controll Center                                    | [Feb 24 2017]                                                                                                    |                                                                                                    |                     |
|--------------------------------------------------------------------------------------|-------------------------------------------------------------------------------------------|--------------------------------------------------------------------------------------------|-------------------------------------------------------------|----------------------------------------------------------------------------------------------------|----------------------------------------------------------------------------------------------------|---------------------|
| otion Task Select                                                                    | Operation M                                                                               |                                                                                            | Exit                                                        |                                                                                                    |                                                                                                    |                     |
| Medium                                                                               |                                                                                           | UV PlatFrom Setting                                                                        |                                                             | PrintHead Protected                                                                                                    |                                                                                                    |                     |
| Print Pos X Offset:<br>Print Pos Y Offset:<br>Remain Length:<br>Roll Print Position: | 385.5         mm           100         mm           0         m           1200         mm | Lamp1 Distance:<br>Lamp2 Distance:<br>Door Open Ahead Len:<br>☑ Lamp1 Left<br>☑ Lamp2 Left | 448 mm<br>150 mm<br>80 mm<br>✓ Lamp1 Right<br>✓ Lamp2 Right | Idle Flash Freq:<br>Hi-Freq Flash Freq:<br>Interim Flash Period:<br>Interim Flash Valid Time:<br>Auto Claan Timer:<br>Auto Capping Timer:<br>Carriage Height In Capping | 5         HZ           50         HZ           1         Sec           0.1         Sec           0         Sec           sec         sec           mm         Sec | X:800000<br>Y-00000 |
| Colorbar Option                                                                      | 10 Sec                                                                                    | Spot Proc                                                                                  | No Print                                                    | Carriage Height In Clean:<br>Purge Ink Time In Clean:<br>Vaccum Ink Time In Clean:<br>Hi-Freq Flash Time:                                                               | 0 mm<br>0 Sec<br>0 Sec<br>0 Sec                                                                                                    | Hom                 |
| Pump Timer:<br>Width Unit:<br>Distance to image:<br>Distance Btw Colors:             | 1200         Sec           5         mm           8         mm           5         mm     | Lay Mode:<br>Thickness:<br>Volume:<br>Varnish Volumn:                                      | Normal 2<br>100 %<br>100                                    | Wiper Move Length:<br>Normal Clean: Vacuum<br>Print Clean: Vacuum<br>Clean Before Print                                                                                 | 0 mm<br>Purge Wipe<br>Purge Wipe                                                                                                    |                     |
| Others<br>Images distance:<br>Carrifage motion buffer:                               | 5 mm<br>350 mm                                                                            | PASS Feather<br>User define depth:<br>Feather Mode:                                        | 300<br>Uniform                                              | Function Skip White Purge Ink In Start                                                                                                    | ☑<br>☑ Ink Exception Warn<br>□ Color compension                                                                                                    |                     |
| Media advance speed:                                                                 | Low Speed                                                                                 | Feather Level:                                                                             | Small                                                       | Img distancen control                                                                                                    | CB follow image                                                                                                    |                     |

|          | Print ori X-offset     | these 2 values define the starting position of |  |  |  |  |  |  |
|----------|------------------------|------------------------------------------------|--|--|--|--|--|--|
|          | Print ori V-offset     | the printing area, normally they are           |  |  |  |  |  |  |
|          |                        | predefined and no need to change               |  |  |  |  |  |  |
|          |                        | This value is used to adjust the car           |  |  |  |  |  |  |
| Iviedium | Carriage motion buffer | movement distance, Normally it is              |  |  |  |  |  |  |
|          |                        | predefined , no need to modify                 |  |  |  |  |  |  |
|          | Media advance speed    | Y-axis stepping speed selection                |  |  |  |  |  |  |
|          | Valid pump time        | Each working period of Ink pump                |  |  |  |  |  |  |
|          | Pump timer             | The working frequency of pump                  |  |  |  |  |  |  |
|          | Width unit             | Color bar width                                |  |  |  |  |  |  |
|          | Distance to image      | Distance between color bar and the job         |  |  |  |  |  |  |
|          | Distance to image      | edge                                           |  |  |  |  |  |  |

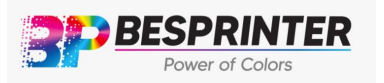

# BESPRINTER INC. Address: 14915 e Hampton Cir, Houston TX 77071 Tel: 8008099133

| Ink Cycle &<br>color bar | Distance between colors | Distance among each color in the color bar                 |  |
|--------------------------|-------------------------|------------------------------------------------------------|--|
| option                   | Color bar position      | Define the position of color bar relative to the job image |  |
|                          | Full white ink volume   | Output volume of white ink                                 |  |

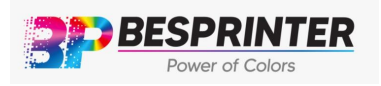

|             |                           | User-defined feather depth value, thegreater |  |  |
|-------------|---------------------------|----------------------------------------------|--|--|
|             | User define depth         | the value, the deeper the degree             |  |  |
| DVCC        |                           | of feather                                   |  |  |
| FASS        | Edge feather mode         | Optional feathering ink jet modes            |  |  |
| reather     | Edge feather level        | Optional feathering fixed depths             |  |  |
|             | Lamp 1 distance           | Distance between Lamp1 to white head         |  |  |
|             | Lamp 2 distance           | Distance between lamp2 to white head         |  |  |
|             |                           | The distance from the current position of    |  |  |
|             | Door open ahead lens      | lamp to the job edge when the UV LED         |  |  |
|             |                           | lamp turned on                               |  |  |
|             | Lamp1 loft work           | UV LED lamp1 turns on when carriage          |  |  |
|             |                           | moving from left to right                    |  |  |
| UV Platform | lamp1 right work          | UV LED lamp1 turns on when carriage          |  |  |
| Setting     | Lampinght-work            | moving from right to left                    |  |  |
| octails     | Lama 2 laft work          | UV LED lamp2 turns on when carriage          |  |  |
|             | Lamp2 left-work           | moving from left to right                    |  |  |
|             |                           | UVIED Jamp2 turns on when carriage           |  |  |
|             | Lamp2 right-work          | moving from right to left                    |  |  |
|             | Data asuma                |                                              |  |  |
|             | Data source               | Select mode of white ink printing            |  |  |
|             | Lay mode                  | requirement                                  |  |  |
|             | Thieldeaco                | requirement                                  |  |  |
| Spot Proc   |                           | Number of white layer                        |  |  |
|             | spacing interval of color | To enter spacing interval of white printing  |  |  |
|             | & white printing          | and color printing                           |  |  |
|             | varnish source            |                                              |  |  |
|             | Frequency of Idle flash   | Ink flashing frequency when printer is on    |  |  |
|             |                           | standby mode                                 |  |  |
|             | Frequency of high flash   | Ink flashing frequency when printer is       |  |  |
|             |                           | working                                      |  |  |
| Print Head  | Interim flash period      | Time interval of each ink flashing           |  |  |
| Protected   | Interim flash valid time  | Time period between each ink flashing        |  |  |
|             | Auto flash cycle          | Time interval between each ink flashing      |  |  |
|             |                           | when printing                                |  |  |
|             | Lligh flack before print  |                                              |  |  |
|             |                           | Click to print, the carriage high-speedflash |  |  |
|             |                           | Once, then start printing                    |  |  |
|             | Skip white                | Automatically skip the part of the blank     |  |  |
|             |                           | data in the Job                              |  |  |

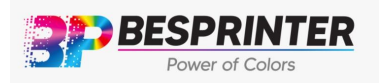

# BESPRINTER INC. Address: 14915 e Hampton Cir, Houston TX 77071 Tel: 8008099133

|          | CB(Color bar) follow   | The height of the color bar is the same as              |  |  |
|----------|------------------------|---------------------------------------------------------|--|--|
| Function | image                  | the height of the job                                   |  |  |
|          | Image distance control | Accurate the picture spacing when doing multiple prints |  |  |

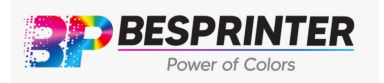

|               | Ink exception warn  | On / off low ink volume alarm             |  |
|---------------|---------------------|-------------------------------------------|--|
|               | Color componention  | It is mainly used for color compensation  |  |
|               | color compensation  | when printing by bi- directions           |  |
|               | Durgo ink in start  | Automatically purge ink when the software |  |
|               | Pulge link in start | is open                                   |  |
| luone ent     |                     | Import the system parameters file that    |  |
|               | import              | was exported before                       |  |
|               | Export              | Export system parameters files            |  |
|               | Load from Card      | Load the data parameters that have been   |  |
| Function key  |                     | saved to the board.                       |  |
| T unction key | Save to card        | Save the current data parameters to the   |  |
|               | Save to caru        | board.                                    |  |
|               | Apply               | You need to click the app before you can  |  |
|               | Арріу               | change the parameters                     |  |

# 4.5 Task Select Tab

|                                                                                                    |                                                                                                    | Ricoh-G58H UV Print (                                        | Controll Center [Feb 24                                                               | 2017]      | _ |
|----------------------------------------------------------------------------------------------------|----------------------------------------------------------------------------------------------------|--------------------------------------------------------------|---------------------------------------------------------------------------------------|------------|---|
| Print Option Task Select Op                                                                                                    | Image: Second state         Image: Second state         Image: Second state | (2)<br>Help                                                  | U<br>Exit                                                                             |            |   |
| □ ● ● 桌面<br>□ ● ● 計算机<br>□ ● ● SGetCurrent<br>● ● SGetCurrent<br>● ● Intel<br>● ● Intel<br>● ● MainTop5.3<br>● ● MainTop5.0<br>● Program Files<br>● ● Program Files<br>● ● ProgramData<br>● ● Administrator<br>● ● Administrator<br>● ● 3688<br>● ● 5113w<br>● ● 1100<br>● ● 1000<br>● ● 10000<br>● ● 10000<br>● ● 10000<br>● ● 10000<br>● ● 10000<br>● ● 10000<br>● ● 100000<br>● ● 100000<br>● ● 100000<br>● ● 100000<br>● ● 100000<br>● ● 1000000<br>● ● 1000000<br>● ● 1000000<br>● ● 1000000<br>● ● 100000000<br>● ● 10000000000000000000000000000000000 | 2016                                                                                                    | era_Te Prin<br>Add<br>Ref<br>Ref<br>Arr<br>Arr<br>Del<br>Pro | nt<br>d To Queue<br>fresh<br>oad View<br>Filter<br>ange By<br>ange Type<br>ete<br>ete |            |   |
| Index Task Name Image Siz                                                                                                    | e Pass                                                                                                    | Status Piece                                                 | Refer Time                                                                            | Print Time |   |
| 810 Linearization_1 W:264.7                                                                                                    | mm H:93.1mm (0.02sq 8P                                                                                                    | Ready 1                                                      | 08:56:36                                                                              | 00:00:00   |   |
| Caldera_Test_Pri W:141.4                                                                                                    | mm H:99.9mm (0.01sq 8P                                                                                                    | Keady 1                                                      | 08:53:42                                                                              | 00:00:00   |   |
|                                                                                                    |                                                                                                    |                                                              |                                                                                       |            |   |
|                                                                                                    |                                                                                                    |                                                              |                                                                                       |            |   |
|                                                                                                    |                                                                                                    |                                                              |                                                                                       |            |   |
|                                                                                                    |                                                                                                    |                                                              |                                                                                       |            |   |

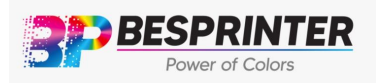

Click this **Task Select** icon can open the **task select tab**. It composes of directoryviewer, RIP file preview and print queue.

### 1. How to add job

**a).** Select the folder which stored RIP file from the directory viewer, the software willload all the RIP files in this folder automatically if they can be recognized.

**b).** There are several ways to add the RIP file to the print queue from RIP file previewarea **\*Multi-Select Job :keep holding the Ctrl key and mouse left clicking at the same time can select multiple items,** it can also use mouse to drag and select multiple items. After selected the items, right click the mouse and sub menu will pop up, select "print" or "add to queue" option.

\*Adding Task by Dragging: Drag the RIP file from the RIP file preview area to the printqueue area, confirmation window will pop up, and click "print" will add the selected RIP file to print queue.
\*Adding Task by Right Click: Right clicking on the print queue will pop up a submenu, select "open from file " It will pop up a file browser, select a RIP file and add to the printqueue.

### 2. RIP file preview area function

### a). Preview RIP file display according to the different sorting orders.

Preview image can be displayed according to the file name, size and date, it can be set according to descending or ascending order. When in operation, right click to pop up the function menu, select corresponding sorting order.

| _ |               |    | 1 |               |
|---|---------------|----|---|---------------|
|   | Print         |    | 1 |               |
|   | Add To Queue  |    |   |               |
|   | Refresh       |    |   |               |
|   | Reload View   |    |   |               |
|   | File Filter   | _  |   |               |
|   | Arrange By    | ۰. |   | File Name     |
|   | Arrange Type  | •  |   | File Size     |
|   | Abort Preview |    | ✓ | Modified Time |
|   | Delete        |    |   |               |
|   | Properties    |    |   |               |

## b). Preview image display with filtering

RIP files preview can be displayed based on filtering rule. Setting the filtering rule by left clicking on the "File Filter" item at the function menu. After clicking this item, thefollowing message box will pop up. Filtering setting will be saved and applied even software restart next time

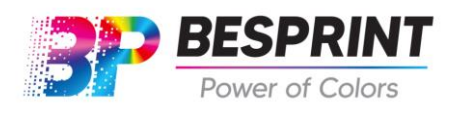

| Preview Filter Option           | ×            |
|---------------------------------|--------------|
| Show RIP file in unprinted list |              |
| As modified data of file        |              |
| Special range of modified       | date         |
| From 2017/ 5/25 💌 To            | 2017/ 5/25 💌 |
| Select file from Recent a       | Day 📃        |
| ОК                              | CANCEL       |

# c). RIP file directory refresh

If there are some changes in the RIP file directory, e.g. Addition of new RIP file, user can refresh preview files by clicking the "Refresh" item in the function menu. The shortcut key is F5 in the keyboard.

## d). RIP file delete

User can directly delete the RIP file in the RIP file preview area. Please note that the RIP file will be permanently deleted from the hard disk after perform this operation

## 3. Task property edit

When adding print task, the system will pop up the print task property setup confirmation window. It allows user to edit the print task setting

#### **RIP file information**

Display the size, resolution, number of color and RIP format. W stands for width, H stands for height, X means printing dpi of the x direction and Y means the printing dpi of the Y direction of the print job. C means the color number.

#### **Print Mode**

The default setting is to supply full ink amount to print with the defined print pass. User can change the pass number to adjust the print quality.

#### **Region Printing**

This function is used in print partial area of RIP file. The user can circle the printing areawith the mouse for print. Or input the region data in the region setup option

#### Multi-page Printing

This function enable the multi-page printing in X and Y direction.

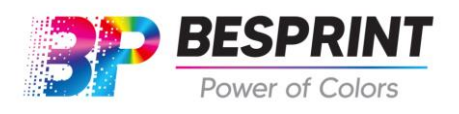

# 4.1 Print sequence operation

| Print Option Task Select Operation Maintainance Performance Exit                                                                                                    |                                                                                                    |
|----------------------------------------------------------------------------------------------------|----------------------------------------------------------------------------------------------------|
| Image: Sector rent         Image: Sector rent         I | <pre>%800000<br/>%00000<br/>%00000<br/>Print<br/>Stop<br/>Elash<br/>Mome<br/>@ User Password<br/>STOP<br/>STOP<br/>STOP</pre> |
| Index  Task Name  Image Ste  Pass  Status  Piece Refer Time  Pinit Time                                                                                                    |                                                                                                    |
| (I)                                                                                                    |                                                                                                    |

The printer will print according to the print sequence. The user can adjust the printsequence, print setting, and task deletion at the print sequence area.

#### Print sequence display information:

| Index                                                          | System will assign each print task an different number     |  |  |  |
|----------------------------------------------------------------|------------------------------------------------------------|--|--|--|
| Task Name Name of the task, at default it is the RIP file name |                                                            |  |  |  |
| Image Size                                                     | Actual print size                                          |  |  |  |
| Pass                                                           | Number of print pass set for the print task.               |  |  |  |
| Status                                                         | Status of the task: Ready, Printing, Paused and Aborted    |  |  |  |
| Refer Time                                                     | The time when the print task is sent to the print sequence |  |  |  |
| Print Time                                                     | The time taken while the print task is printing            |  |  |  |

#### **Operation Introduction**

Start to print : Clicking button or right click the menu and select "start

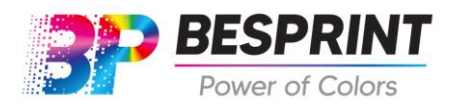

printing" can start the print sequence.

**Print sequence stop:** Click between button or right click the menu and select" stop

print sequence" can stop the print sequence.

**Adjust print sequence :** Adjust the print sequence by mouse right click at the selected print task and adjust its sequence in the pop-up menu.

**Task deletion:** Select the task in the print sequence (also can select multiple tasks) and press delete key or select "Delete" option in the menu option by right clicking the task.

Adjust print task setting: Double clicking on the print task, or right click on the print task and select task property in the pop up menu. The task property window will be popped up and user can change the task setting.

**Cancel current print task:** Abort the current print task. But it would not cancel the print sequence, the next task will be executed when current task finished.

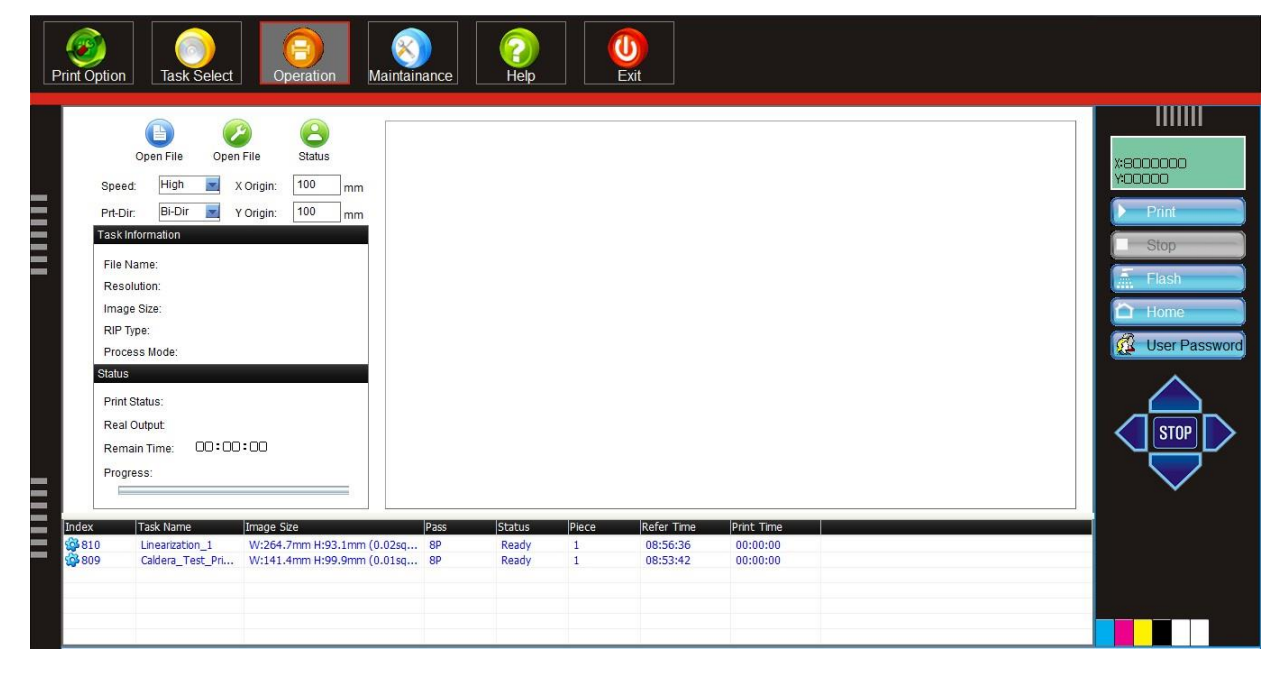

# 4.2 Operation Tab

 $\bigcirc$ 

Click Operation to open operation tab. This tab is used for print control, task information, status display and print preview.

Printing control composes of the following options:

| Open File | add the rip file to print sequence |
|-----------|------------------------------------|
|-----------|------------------------------------|

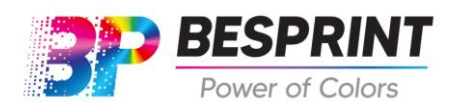

BESPRINT INC Address: 14915 e Hampton Cir, Houston TX 77071 Tel:2393086100

Email: sales@besprint.com

| Print Position   | Set the current position as print start position                                                  |
|------------------|---------------------------------------------------------------------------------------------------|
| Status           | Print 2 bit print head status diagram for checking the nozzles condition                          |
| Speed            | Set the current X direction printing speed: High, Middle and Low speed for select                 |
| Print-Dir        | Set the printing direction: left, right or bi-direction for select                                |
| X origin         | Set the X direction starting point                                                                |
| Y origin         | Set the Y direction starting point                                                                |
| Task Information | Display printing task size and resolution                                                         |
| Real Output      | Display the production rate at current print mode, Calculated as thesquare meters per hour        |
| Remain Time      | Display the time left for completing current printing task                                        |
| Progress         | Display the percentage of complete of the current printing .It is also displayed in preview area. |
| Print preview    | To preview the current print job                                                                  |

#### 4.3 Maintenance Tab

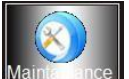

Click to open this tab. Maintenance tab comprised of 4 sub-tabs: calibration, motion , print head voltage and system information

## 4.3.1 Calibration

**1**. **Print head status** Click "Print head status" item in the menu, the printer will print out the following image.

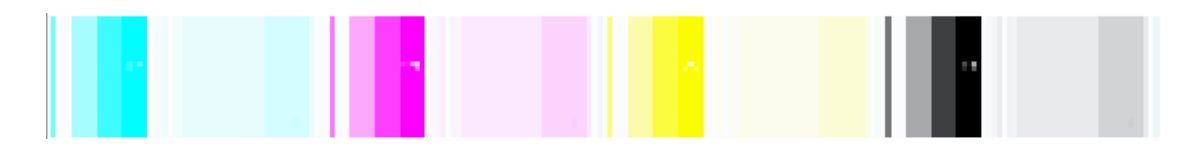

This image can be used to check the status of each nozzle and their alignment.

#### At the following two situation, user need to perform calibration:

- 1. Operate the printer for first time
- 2. When the colors are misaligned

BESPRINT INC

Address: 14915 e Hampton Cir, Houston TX 77071

Tel:2393086100

Email: sales@besprint.com

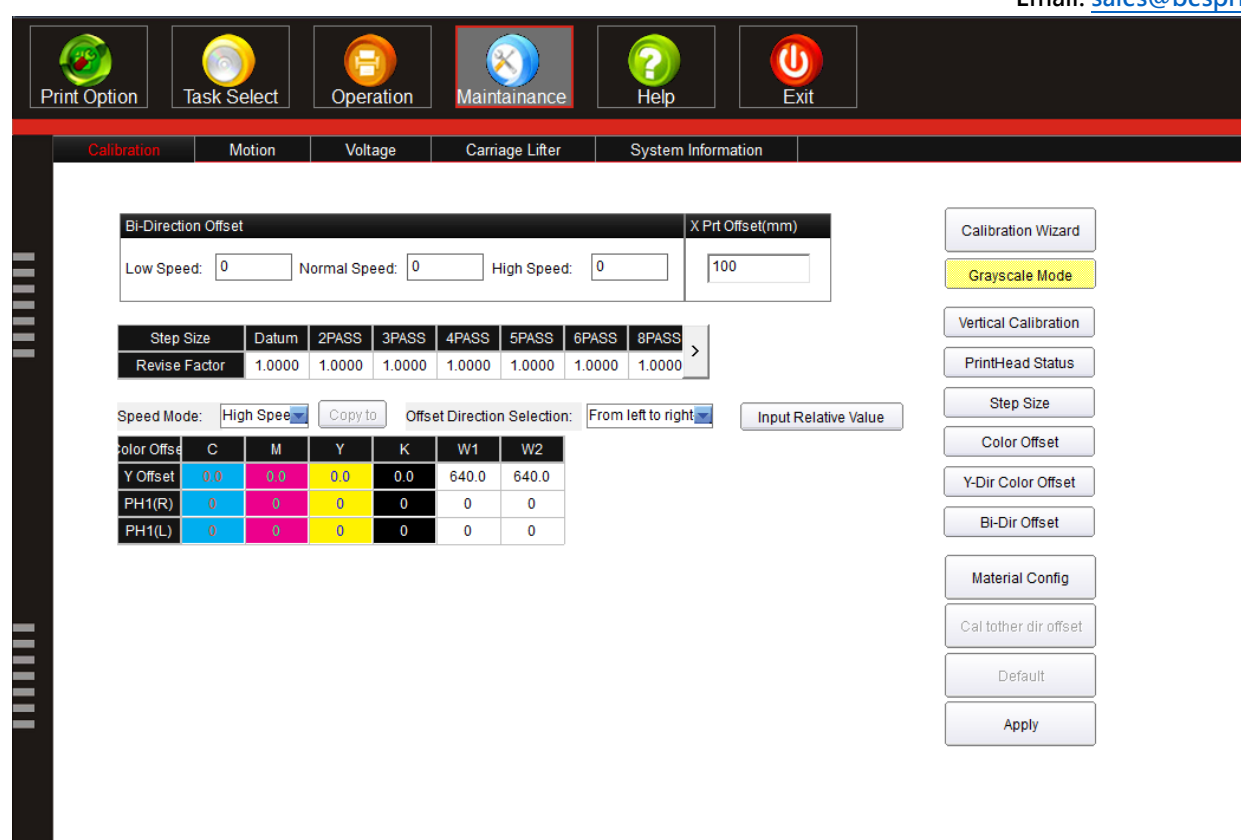

#### 3. Mechanical Calibration

Mechanical calibration are no.1 and no.5 of the buttons at right side.

Clicking no.1 and no.5 to check whether the physical position of the print heads are leveled and not tilted. Physical deviation of horizontal and vertical is too large, adjustment is done by adjusting the print head back plate.

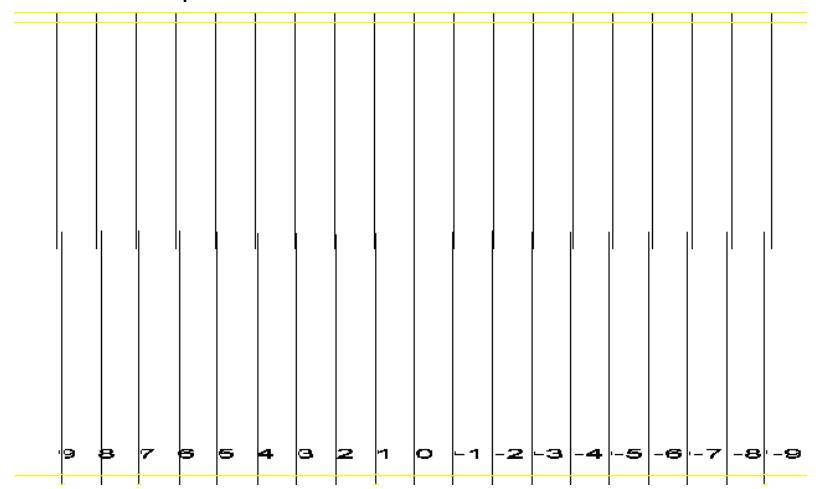

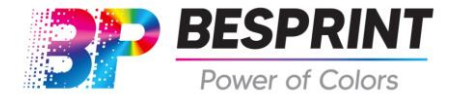

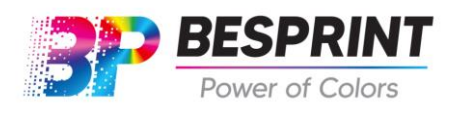

BESPRINT INC Address: 14915 e Hampton Cir, Houston TX 77071 Tel:2393086100 Email: sales@besprint.com

## 3.1 Print head vertical calibration

Check if the no.0 lines are connected, if they are connected means the tilt of the print head is correct. Otherwise, the user need to perform mechanical calibration on the printhead installed position, as the following two diagrams:

When the negative lines are connected

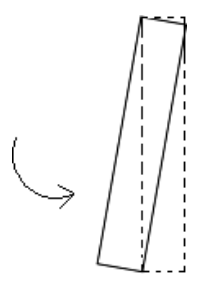

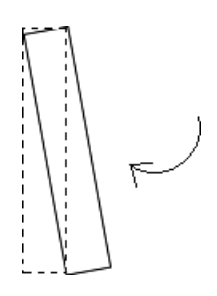

When the -2 is at the best state

When the 2 is at the best state

When the positive lines are connected

3.2 Print head Y direction offset calibration

**Print out the "Y-Dir Color Offset" item in calibration menu.** find the best vertical aligned adjusting color matched with the base color. **Plus the correspondent value with the original value can get the new value.** 

**Note:** First adjust the mechanical position to ensure the 0 lines are most aligned then adjust by software. The user can not adjust Y direction physical offset by solely based on the parameters in the system. For calibrating X direction may affect the calibration of Y direction , user need to produce accurate calibration (the most aligned lines at 0) for both X and Y calibration same time to get best calibration effort.

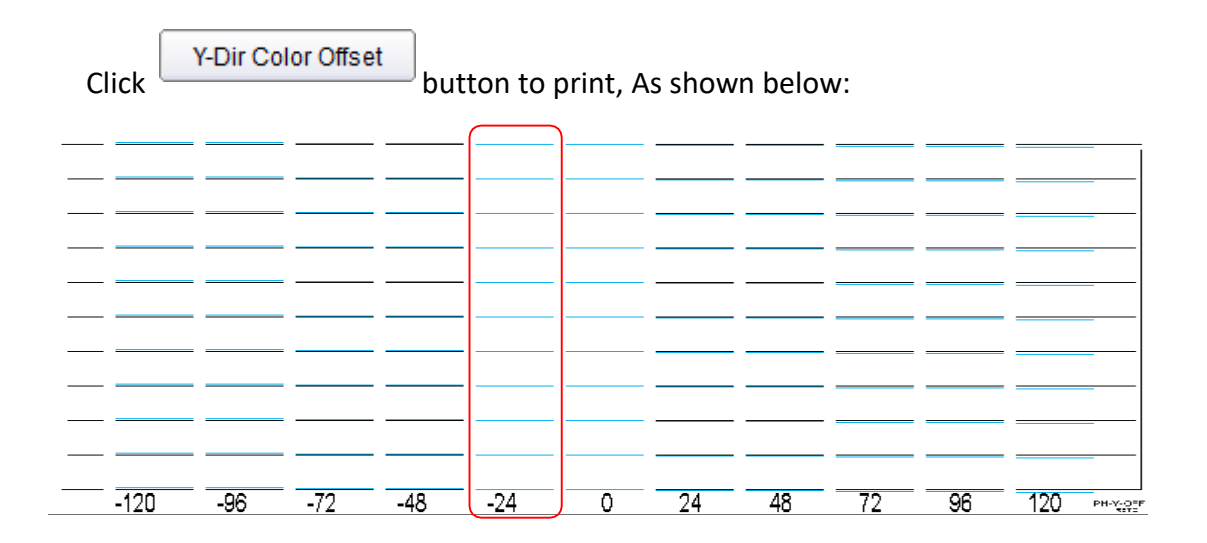

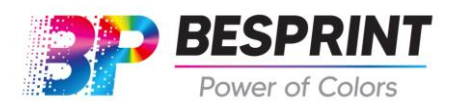

Abnormal state: (k:-24 is at the best state, enter -24 in the revision box of K, The other three colors such as black adjustment)

| Speed Mode: | Hig | h Spee | Copyto | Offset Direction Selection: From left to right |  |
|-------------|-----|--------|--------|------------------------------------------------|--|
| olor Offse  | С   | М      | Y      | K                                              |  |
| Y Offset    | 0   | 0      | 0      | 0                                              |  |

## 3.3 Print head's offset calibration in X Dir

The offset value is different at different direction and different speed. Therefore we need to adjust the offset value based on different printing direction and speed.

- $1\,$  Select the printing direction and printing speed you want to calibrate.
- 2 Click "Color Offset" item in the menu.
- 3 Print the corresponding calibration diagram.

| Speed Mod  | le: Hig | h Spee | Copyte | Offse | et Direction | n Selection: |
|------------|---------|--------|--------|-------|--------------|--------------|
| olor Offse | С       | М      | Y      | К     | W1           | W2           |
| Y Offset   | 0.0     | 0.5    | 0.0    | 0.5   | 640.0        | 640.0        |
| PH1(R)     | 0       | 0      | 0      | 0     | 0            | 0            |
| PH1(L)     | 0       | 0      | 0      | 0     | 0            | 0            |

During the adjustment, find the best offset value from the diagram. It is as follows: -2, find the best horizontally aligned adjusting color matched with the base color -2, the corresponding offset value plus the original offset value gets the new offset value.

For example, select "Calibration use gray mode", "High Speed", "From right to left"

for calibration, then click

Color Offset

to print, As shown below:

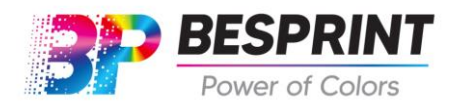

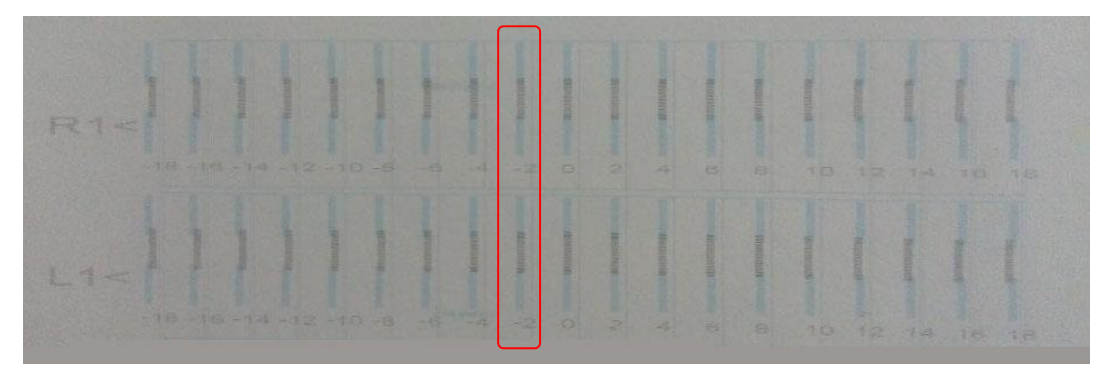

Abnormal state: (position 0 is unaligned, -2 is at the best state, the original value in the adjustment box subtracts 2)

For example, select "Calibration use gray mode", "High Speed", "From left to right" for calibration,

then click Color Offset to print, As shown below:

| Speed Mo   | de: Hig | h Spee | Copy to | Offse | et Direction | n Selection: | From right to lef |
|------------|---------|--------|---------|-------|--------------|--------------|-------------------|
| olor Offse | С       | М      | Y       | K     | K W1 W2      |              |                   |
| Y Offset   | 0.0     | 0.5    | 0.0     | 0.5   | 640.0        | 640.0        |                   |
| PH1(R)     | 0       | 0      | 0       | 0     | 0            | 0            |                   |
| PH1(L)     | 0       | 0      | 0       | 0     | 0            | 0            |                   |

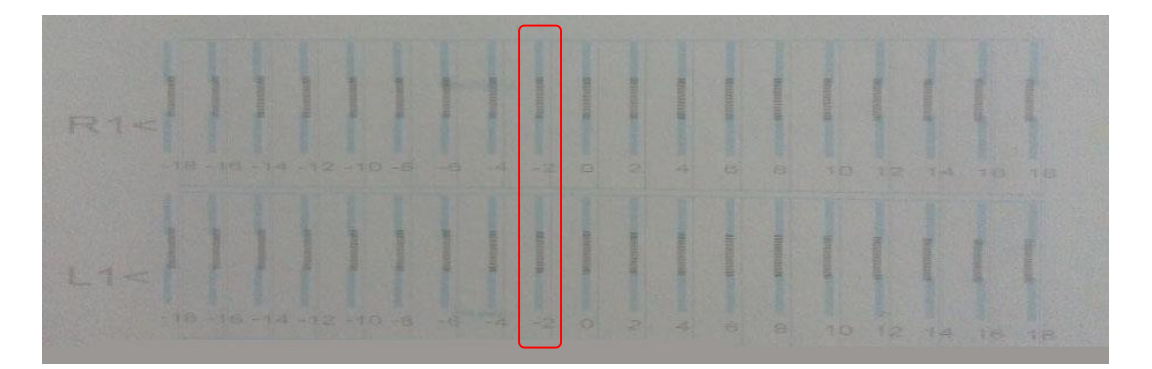

Abnormal state: (position 0 is unaligned, -2 is at the best state, the original value in the adjustment box subtracts 2).

#### **1.** Bi-directional printing calibration

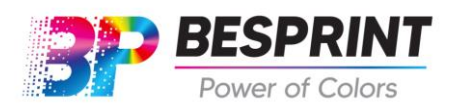

Email: <a href="mailto:sales@besprint.com">sales@besprint.com</a>

Because of the different print speed, there will be a position gap when you use the bi-directional printing. So, you should revise the come and go difference. Choose the related speed difference in the print test menu, it will print the correct picture shown as following:

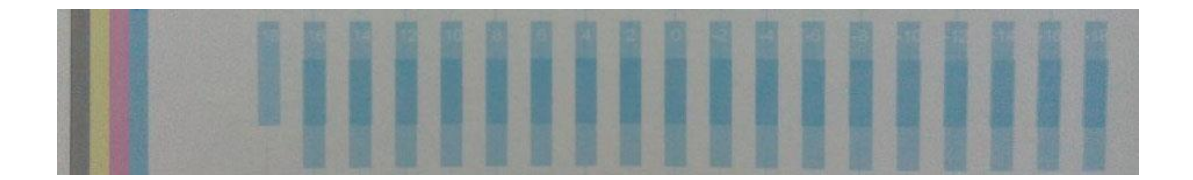

For example, select High Speed for calibration, As shown above:

Abnormal state: (position 0 is unaligned, -12 is at the best state, the original value in the adjustment box subtracts 12)

| Bi-Direction Offset |                               |              |
|---------------------|-------------------------------|--------------|
| Low Speed: -6       | Normal Speed: -20 High Speed: | -24 Enter-12 |

The partial enlarged view of the test pattern as shown in figure below:

Abnormal state: (position 0 is unaligned, -12 is at the best state, the original value in the adjustment box subtracts 12)

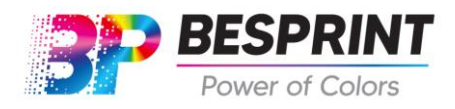

# 4.3.2 Print Head Voltage Tab

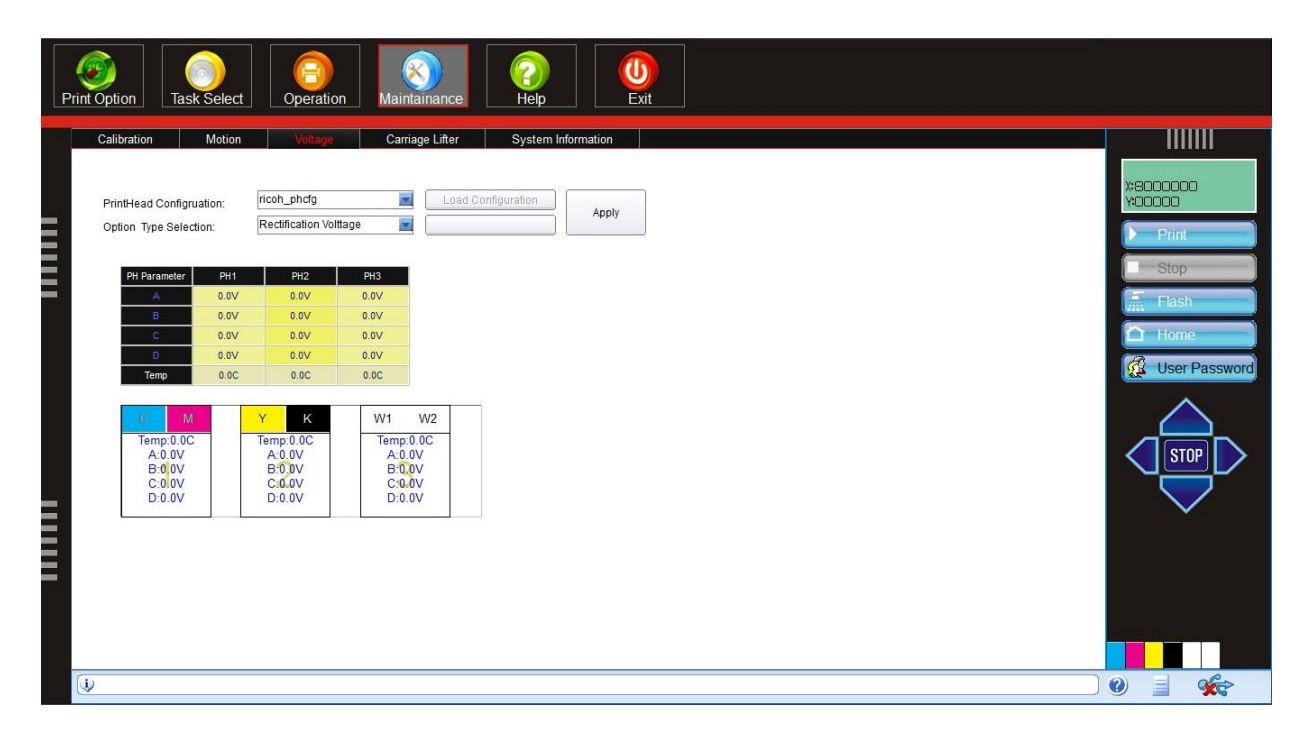

Click "Maintainance" button, then click "Voltage" as shown below:

BESPRINT INC Address: 14915 e Hampton Cir, Houston TX 77071

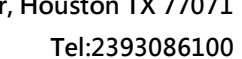

Address: 14915 e Hamptor

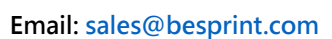

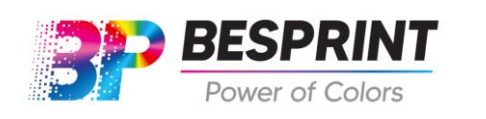

| PrintHead Configruation: |               |       | ricoh_phcfg     |        | Load Configuration |
|--------------------------|---------------|-------|-----------------|--------|--------------------|
| Option Type Selection:   |               |       | Standard Voltag | je 💌   |                    |
|                          |               |       |                 |        |                    |
|                          | PH Parameter  | PH1   | PH2             | PH3    |                    |
|                          | А             | 0.0V  | 0.0V            | 0.0V   |                    |
|                          | В             | 0.0V  | 0.0V            | 0.0V   | Base Voltage       |
|                          | С             | 0.0V  | 0.0V            | 0.0V   |                    |
|                          | D             | 0.0V  | 0.0V            | 0.0V   |                    |
|                          | Temp          | 0.0C  | 0.0C            | 0.0C   |                    |
|                          |               |       |                 |        |                    |
|                          | C M           | 1     | Y K             | W1     | W2                 |
|                          | Temp:0.00     | >     | Temp:0.0C       | Temp:( | :0.0C              |
|                          | A:0.0V        |       | A:0.0V          | A:0.0  | .0V                |
|                          | B:0.0V B:     |       | B:0.0V          | B:0.0  |                    |
|                          | C:010V        |       |                 |        |                    |
|                          | D:0.0V D:0.0V |       |                 | 0.0.0  |                    |
|                          |               | ····· |                 |        |                    |

| Drint Hoad Configuration | The choose of coefficient allocation file based on the   |  |  |  |  |
|--------------------------|----------------------------------------------------------|--|--|--|--|
| Printnead Comiguration   | choose of wave file you used                             |  |  |  |  |
| Load Configuration       | Load Wave Configuration                                  |  |  |  |  |
| Apply                    | Save every modification                                  |  |  |  |  |
| Ontion Type Selection    | Consist of three parts, Standard Voltage, Rectification  |  |  |  |  |
| Option Type Selection    | Voltage, Printhead Temperature                           |  |  |  |  |
|                          | Every print head have its reference voltage, fill in the |  |  |  |  |
| 31D-V                    | reference voltage when the device is installed           |  |  |  |  |
| Rec-vol                  | Voltage Adjust                                           |  |  |  |  |
| V/T                      | Show the current temperature and voltage, these          |  |  |  |  |
| V/1                      | values are just for reference and can not be modified    |  |  |  |  |

#### Real-time print head temperature and voltage display function:

1. The temperature and voltage of each print head will be displayed at this window

2. When background color is red, it means that the voltage setting is wrong, when the background color is white, it means that the voltage adjustment is correct and the printhead voltage is within the acceptable range. When the color is gray, it represent that theautomatic voltage adjustment work has been stopped.

3 Option type selection: if we need to adjust the print head voltage during the printing, you can

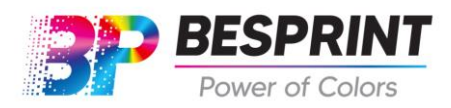

BESPRINT INC Address: 14915 e Hampton Cir, Houston TX 77071 Tel:2393086100 Email: <u>sales@besprint.com</u>

switch to the voltage rectification option to adjust the print head work voltage.

4. Temperature: Set the work temperature of the print head according to different ink.

# 4.3.3 Motion Tab

1. The parameters of the page has been set by default, no special circumstances, noneed to change it.

2. If you need to change it, you need to enter the user password to dochange.

| ŀ | Print Option Ta     | ask Select            | 0             | peration        | Maint  | S)<br>rainance                 | (2)<br>Help |           | U<br>Exit |            |
|---|---------------------|-----------------------|---------------|-----------------|--------|--------------------------------|-------------|-----------|-----------|------------|
|   | Calibration         | Motion                |               | Voltage         | Carria | age Lifter                     | System In   | formation |           |            |
|   | X Speed (C          | Carriage)             |               |                 | YS     | peed (Forward)                 |             | _         | M         | ation Test |
|   | Min Spe             | ed: 1                 | 00            | mm/s            | '      | Min Speed:                     | 10          | mm/s      | - Mic     |            |
|   | Low Spe             | eed: 6                | 00            | mm/s            | I      | Low Speed:                     | 15          | mm/s      |           |            |
|   | Normal              | Speed: 8              | 00            | mm/s            | 1      | Normal Speed:                  | 20          | mm/s      |           |            |
| = | High Sp             | eed: 8                | 50            | mm/s            |        | High Speed:                    | 30          | mm/s      | Re        | set Origin |
|   | Max Spe             | ed: 7                 | 00            | mm/s            | I      | Manual Speed:                  | 20          | mm/s      |           |            |
|   | Accelera            | ation: 1              | 494           | ms/s2           | /      | Acceleration:                  | 196         | ms/s      |           |            |
|   | Motion F<br>Move Le | Factor: 1<br>ength: 1 | .74768<br>000 | Calculate<br>mm | I      | Motion Factor:<br>Move Length: | 3.33<br>500 | mm        |           | Apply      |
|   |                     |                       |               |                 |        |                                |             |           |           |            |
|   |                     |                       |               | Per seco        | ond mo | oving dista                    | nce of ca   | rriage w  | vhen it i | s moving   |
|   |                     | iviin spe             | eea           | manuall         | ly     |                                |             |           |           |            |
|   |                     |                       |               |                 |        |                                | _           |           |           |            |

|                                  | Min speed    | manually                                                |
|----------------------------------|--------------|---------------------------------------------------------|
| Speed of<br>X Axis<br>(carriage) | Low speed    | Per second moving distance of carriage when low speed   |
|                                  |              | printing mode is selected                               |
|                                  | Normal       | Per second moving distance of carriage <b>when</b>      |
|                                  | speed        | normal-speed printing mode is selected                  |
|                                  | High speed   | Per second moving distance of carriage when high        |
|                                  |              | speed printing mode is selected                         |
|                                  | Max speed    | Carriage return speed when unidirection printing        |
|                                  |              | mode is selected                                        |
|                                  | Acceleration | When the carriage switches the direction of movement    |
|                                  |              | between right and left, due to inertia reasons, need an |
|                                  |              | acceleration                                            |

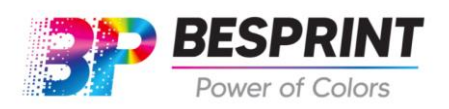

Email: sales@besprint.com

|           | Motion                                              | A motion parameter that matches motor drive parameters |
|-----------|-----------------------------------------------------|--------------------------------------------------------|
|           | Factor                                              | A motion parameter that matches motor unve parameters  |
|           | Move Length                                         | Distance value of single displacement                  |
| Min speed | Per second moving distance of cross beam when start |                                                        |
|           | with speed                                          | printing                                               |

| Speed of  | Low speed     | Per second moving distance of cross beam when low      |
|-----------|---------------|--------------------------------------------------------|
|           |               | speed printing mode is selected                        |
| Y-Axis    | Normal        | Per second moving distance of cross beam when normal   |
| (Forward) | speed         | speed printing mode is selected                        |
|           | High speed    | Per second moving distance of cross beam when high     |
|           |               | speed printing mode is selected                        |
|           | Manual        | Per second moving distance of cross beam when manual   |
|           | speed         | speed printing mode is selected                        |
|           | Acceleration  | When the cross beam switches the direction of movement |
|           |               | between forward and backward , due to inertia reasons, |
|           |               | need an acceleration                                   |
|           | Motion factor | A motion parameter that matches motor drive parameters |
|           | Move length   | Distance value of single displacement                  |

# 4.3.4 Carriage Lifter Tab

| Print Option                                                                                                    | Operation     Image: Constraint of the sector of the sector |
|----------------------------------------------------------------------------------------------------|----------------------------------------------------------------------------------------------------|
| Calibration Motion                                                                                                    | Voltage Cerriage Lifter System Information                                                                                                    |
| Setting && Status<br>PrintHead To Media Height<br>The length form zero to flatf<br>Media thickness(T)<br>Media Height Postion:<br>Detector X Offset<br>Detector Y Offset<br>External Encoder Factor: | (d):       2       mm       Carriage Lifter Move Length:       128       mm         brm(A)       128       mm       Carriage Lifter Speed:       4       mm/s         2       mm       Carriage Lifter Factor:       5000       5000         2       mm       Carriage Height Position:       5000         341.2       mm       Iffer move diretion         40       mm       Use External Encoder       Negtive Limit Revers                                                                                                    |
| ZERO-SIG<br>NEG-LMT                                                                                                    | Detector Move Out Detect Media Height Apply                                                                                                    |
| T <sub>¥</sub>                                                                                                    | d LLA                                                                                                    |

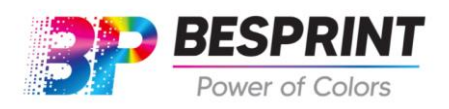

1. Print head to media height: When the job printing, the distance between the print head and the media.

2. The distance from zero position to platform(A): the distance between the print head surface and the media when the carriage at z axis zero position.

3. Media thickness: the thickness of the print media.

4Carriage Lifer move length: the length of movement of the carriage lifter from positive limit to negative limit.

5. Carriage Lifter Speed: the movement speed of the carriage lifter.

6. Carriage Lifter Factor: the relational factor of the pulse data and stepping distance.

7. Carriage Height Position: the actual distance from the nozzle to the carriage lifter at current moment.

8. Lifter Move to Print Height: when user clicked this button, the carriage lifter will move to an appropriate height based on the print head to media distance and media thickness.

# Setting Method:

- 1. Print head to Media Height: This option is a fixed value, generally set the standard value as 1.5mm.
- 2. The length from zero position to platform(A) and lifter max move length(B): In principle, these two values are the same, and the specific value has been set in the factory.
- 3. Carriage Lifter Speed and factor: no need to change.
- 4. The software can calculate the best printing height automatically according to the media thickness.

## **4.9** Printer on Procedure

Introduction: the printer is controlled fully by the PC, therefore user should pay attention to the USB connect status between the printer and PC during printing operation so as toensure the data transmission is stable.

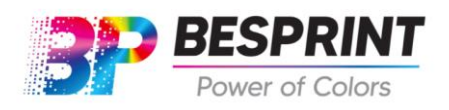

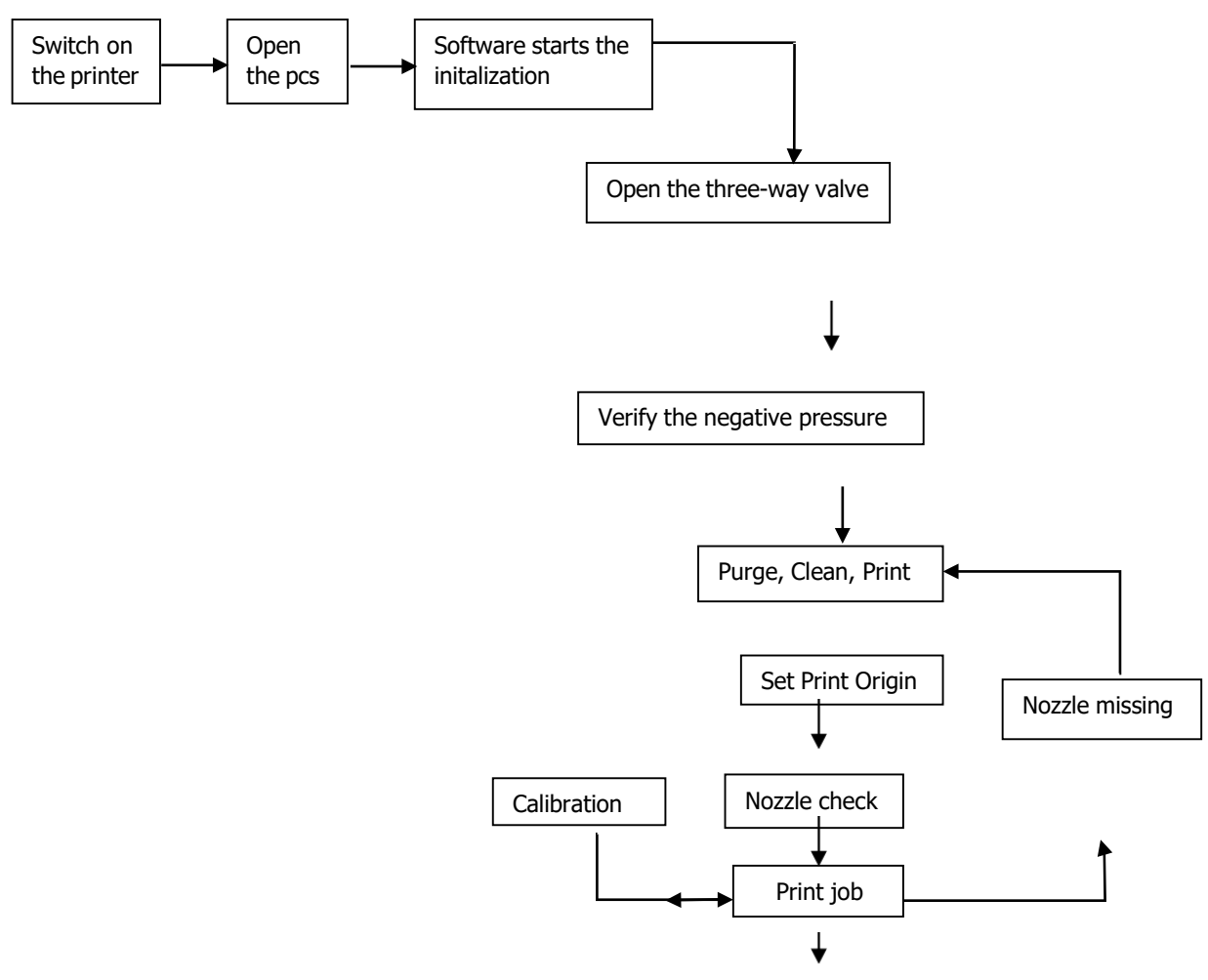

#### Note on the start up procedure:

1. Constantly check whether the negative pressure is normal or not. Correct negative pressure affects the printing result. The negative pressure may be changed after the printer shut down for a long time and then adjustment may be needed.

2. Purpose of printing head status diagram: to check if the print head is working normally, to check whether the nozzles are clogged and to prevent any unexpected condition. User are required to print the print head status diagram before starting to print jobs and before shutting

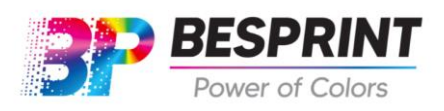

down the printer. The print head status diagram should be used to makesure proper cleaning is done and the diagram should be kept as record for future to compare and find out whether the print head condition has changed.

3. When starting up the printer for the first time and when the printer is used for a long time, user should check whether the printer is in good condition by performing calibration function.

# **4.10** Printer off Procedure

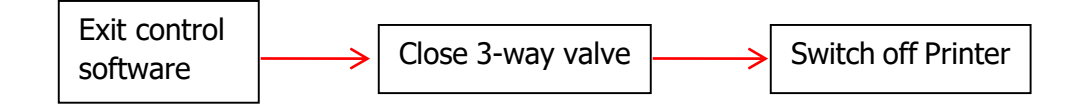

### Note on shutdown procedure:

1. When shutting down the printer, user must exit the control software first so that the software can save the correct parameter values. If user first shutdown the printer, it maycause the parameter values lost

2. During the normal working days, user does not need to shut down the printer and keep the printer at standby condition with a proper setting on ink flashing parameter. User should shut down the printer only the printer needs to shut down for over 3 days and user should keep the print head surface soaked with flush.

## **Chapter 5 Maintenance Guide**

**5.1** Basic cleaning method: Push "Purge" button then use a non-woven cloth to wipe the surface of the print head. (Please note that user should not purge ink in the print head with positive pressure over 20kpa).

Warning: using other kind of material to wipe the print head may cause the print head getting clogged or damaged.

## 5.2 How to recover clogged nozzles/deflected nozzles

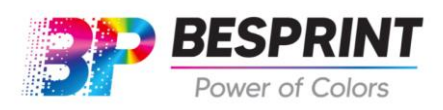

# Cleaning procedure

Put some cleaner on the non-woven cloth, wipe the bottom of the printheads for a few minutes. Purge inks, wipe the printheads with a new non-woven cloth. Test print and check if it's better. If not, Repeat the same procedure.

# 5.3 Daily maintenance:

1) Print "Print head status diagram" before start printing jobs and after finish all printing jobs of that day, so as to ensure the print head condition is normal.

2) It is recommended to leave the printer and computer on all the time. Open the flashing mode in the software to ensure the machine flash.

3) If electricity is cut off everyday. Use moisturizer (for GH2220) and PE wrap,non-woven cloth.

4) Close the three-way valves. Move the carriage to home position and shut down the machine.

5) Put some cleaner on the non-woven cloth and put it under the printheads. Use the wrap the printheads to avoid the cloth from fall down and dry the printheads.

## 5.4 Short-term Shut Down Maintenance (7 days)

- 1) Close the three-valve inks. Move the carriage to home position and shut down the machine.
- 2) Unscrew the exhaust end of the print head, and wait until the ink inside the ink tube and print head has completely leaked out.
- 3) Tap a non-woven cloth which soaked with cleaning flush under the print head surface. Then use cling wrap to wrap the cloth and print head together to keep the nozzles wet.
- 4) Turn off the votage stabilizer. Take out the plug of machine.

## 5.5 Long-term Power off Maintenance (over 1 week)

1) Use cleaning liquid to clean the whole ink supply system.

2) Maintain the print heads according to short-term printer shutdown routine. Notice: In order to ensure the ink supply system is working well, user should change ink filters per 3 months. When user need to dismount the print head for storage, please refer to "Storing print head procedure". If the print head shall be stored for over 2 months, user should check the print head condition per 2 months by installing it back to the printer for testing, and pack it for storing again. The environment for

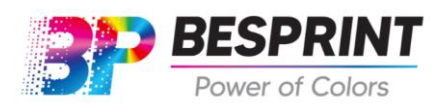

storing print head should be: Temperature 5-30 "C, Humidity 10-85%RH; avoiding exposing the print head under direct sunlight.

## 5.6 Storing print head procedure

The maintenance if the printheads need to be taken out.

Clean the print head thoroughly. Put some moisturizer in the printheads. \* Dismount theprint head and tubes. Wrap the print head "s surface with non-woven cloth. Put the moisturizer on the non-woven cloth and seal the print head with cling wrap.